# Ranocchi

#### DATI IDENTIFICATIVI DELL'AGGIORNAMENTO

| Applicativo:      | GISPAGHE      |
|-------------------|---------------|
| Versione:         | 24.02.3c00    |
| Tipo Versione     | Aggiornamento |
| Data di rilascio: | 20.05.2024    |

Gentile cliente,

La informiamo che è disponibile un aggiornamento GIS PAGHE.

<u>Da GIS Start Web</u>: cliccare sull'icona di visualizzazione aggiornamenti e scaricare l'aggiornamento (operazione automatica se attivo il download manager)

<u>Dal sito Ranocchi</u>: accedere all'area riservata del sito http://www.ranocchi.it ed effettuare il download del file di Aggiornamento 24.02.3c00 (Aggiornamenti software\2024\GIS PAGHE - Gis Paghe 24.02.3c00 Aggiornamento 24.02.3c00 )

# COMPATIBILITA' E INSTALLAZIONE

| GIS PAGHE            | 24.02.2c01    |
|----------------------|---------------|
| GIS PARCELLAZIONE    |               |
| GIS ANTIRICICLAGGIO  |               |
| GIS CONTABILITA'     |               |
| GIS 770              |               |
| GIS BASE APPLICATIVI | 24.00.01.00/I |

L'installazione dell'applicativo è identica per tutti i tipi di server (LINUX o WINDOWS) e può essere eseguita da un qualsiasi client in cui è presente l'applicativo GISPAGHE.

Ranocchi

Paghe e Stipendi

Per effettuare l'installazione dell'aggiornamento eseguire le seguenti operazioni Da Gis Start Web:

- 1. nella sezione AGGIORNAMENTI cliccare sull'icona di download per scaricare l'aggiornamento 🛃
- 2. una volta scaricato cliccare sull'icona verde per installare l'aggiornamento 🗡

# Dal sito Ranocchi:

- 1. Effettuare il download del file GISPAGHE\_Agg\_2423c0\_fsetup0 dall'area riservata del sito ranocchi.it
- 2. Salvare il file in una qualsiasi cartella di un client in cui è presente la procedura GISPAGHE
- 3. Eseguire il file con un doppio click del mouse
- 4. Selezionare il nome del *server* o *locale*
- 5. Selezionare la *sigla* da aggiornare
- 6. Selezionare il tasto installa per procedere con l'aggiornamento

#### AVVERTENZE

La presente release contiene:

- Circolare INPS n. 57 del 18.04.2024. Maternità Facoltativa II mese 80%
- Messaggio n. 1597 del 23-04-2024. Esposizione nel flusso Uniemens-PosAgri
- Implementazioni e correzioni varie

# SOMMARIO

| TABELLE CONTRIBUTIVE/ASSICURATIVE                                                                                                    | 4          |
|----------------------------------------------------------------------------------------------------|------------|
| Inps                                                                                                    | 4          |
| <ul> <li>Cooperative industria CA 3A – Settore contributivo 10300 Tab. 131 – 132 – 133 – 134 – 501 – 5<br/>503 – 9332 – 9333 – 9334</li> </ul> | 502 –<br>4 |
| Spettacolo cooperative – Settore contributivo 92000 Tab. 921 – 923 – 925 – 926                                                                 | 4          |
| Casse Edile                                                                                                    | 4          |
| • Edilcassa Abruzzo – Cod. 7760 – 7761 – 7762 – 7763 – 7764                                                                                    | 4          |
| • Cassa edile Val d'Aosta– Cod. 6040 – 6041 – 6042                                                                                             | 4          |
| Enti                                                                                                    | 4          |
| • Sanimoda – Cod. 8700                                                                                                    | 4          |
| Ebinfop ente bil. Formazione professionale – Cod. 8840                                                                                         | 5          |
| Farmacie private assistenza sanitaria – Cod. 8820                                                                                              | 5          |
| Fondi                                                                                                    | 5          |
| <ul> <li>Solidarietà veneto – Edilizia – Cod. 6381 – Cat. 0 – 13 – 14</li> </ul>                                                               | 5          |
| Inail                                                                                                    | 6          |
| TABELLE FISCALI                                                                                                    | 7          |
| Addizionali                                                                                                    |            |
|                                                                                                    | 8          |
| 900079 – Concerie industria – c/terziste del mezzogiorno                                                                                       | 8          |
| Terziario Federdistribuzione:                                                                                                    | 0<br>8     |
| - 900284 – Terziario Federdistribuzione                                                                                                    | 8          |
| - 900285 – Terziario Federdistribuzione oltre 15 dipendenti                                                                                    | 8          |
| 900308 – Commercio servizi Conflavoro                                                                                                    | ט<br>8     |
| 900325 – Progettazione restauro Conflavoro                                                                                                    | 8          |
| 900353 – Information Communication Technologies CIFA                                                                                           | 0<br>8     |
|                                                                                                    | <u> </u>   |
|                                                                                                    | <u>9</u>   |
|                                                                                                    | 9<br>0     |
| - 900017 – Terziario Confcommercio oltre 15 dinendenti                                                                                         | 9<br>Q     |
| Panificazione Federnanificatori:                                                                                                    | و ع<br>م   |
| - 900035 – Panificazione industria Federaanificatori                                                                                           | و ع<br>م   |
| - 900036 – Panificazione Federoanificatori                                                                                                    | o          |
| Panificazione Fiesa:                                                                                                    | 9          |
| - 900037 – Panificazione Fiesa Confesercenti                                                                                                   | ر<br>م     |
| - 900038 – Panificazione Fiesa Confesercenti industria                                                                                         | J          |
| 900066 – Terziario Cooperative oltre 15 dipendenti                                                                                             | 0          |
| Terziario Confesercenti:                                                                                                    | 0          |
| - 900246 – Terziario Confcesercenti                                                                                                    | 0          |
|                                                                                                    |            |

| 2an | occ | h |
|-----|-----|---|
| \al |     |   |

GIS PAGHE

| - 900247 – Terziario Confesercenti oltre 15 dipendenti                    | 9  |
|---------------------------------------------------------------------------|----|
| Terziario Federdistribuzione                                              | 9  |
| - 900284 – Terziario Federdistribuzione                                   | 9  |
| - 900285 – Terziario Federdistribuzione oltre 15 dipendenti               | 9  |
| 900327 – Sale bingo Anpit                                                 | 10 |
| CONTRATTAZIONE TERRITORIALE                                               | 10 |
| 900055 – Edilizia artigianato                                             | 10 |
| 900018 – Edilizia industria                                               | 10 |
| 900067 – Edilizia piccola media industria Confapi                         | 10 |
| 900068 – Edilizia cooperative                                             | 10 |
| VOCI E CAUSALI                                                            | 11 |
| Voci                                                                      | 11 |
| 1141 - CONG.PARENT.C/INPS 80% 2024                                        | 11 |
| 790-RIPROPORZIONA Q.TA' RATEI                                             | 11 |
| Causali                                                                   | 11 |
| *D2 - CONG.PARENT.C/INPS ore 80%                                          | 11 |
| *D3 - CONG.PARENT.C/INPS 80%                                              | 11 |
| REVISIONE PROGRAMMI                                                       | 12 |
| Circolare INPS n. 57 del 18.04.2024. Maternità Facoltativa II mese 80%    | 12 |
| Utility maggio 2024 - UT052024                                            | 16 |
| Congedo parentale nella sezione <listapospa></listapospa>                 | 23 |
| Messaggio n. 1597 del 23-04-2024. Esposizione nel flusso Uniemens-PosAgri | 25 |
| IMPLEMENTAZIONI                                                           | 29 |
| Tabelle generali – Assegni familiari (TABANF)                             | 29 |
| Anagrafica azienda (AZIE – TK GIS27087; GIS27297)                         | 29 |
| Profilazione                                                              | 29 |
| Gestione gruppi incidenza manuale INAIL                                   | 30 |
| Elenco beneficiari AIS (BENCIG – TK GIS27059)                             | 35 |
| Calcolo netto/lordo (NETCOS – TK GIS20620)                                | 36 |
| Generazione file CASAGIT (GENCASAGIT – TK GIS26670)                       | 36 |
| Gestione comunicazioni (GEISTAT – TK GIS27225; GIS26985)                  | 36 |
| CORREZIONI ANOMALIE                                                       | 38 |
| Gestione cedolino (GESCED – TK GIS27261; GIS27277)                        | 38 |
| Calcolo budget (BUDCAL – TK GIS21280)                                     | 38 |
| Stampa costi (STACOS – TK GIS27099)                                       | 38 |
| Stampa prima nota (STPRIM – TK GIS27238)                                  | 38 |
| Gestione UniEmens (GUEMENS – TK GIS27222)                                 | 38 |
|                                                                           |    |

# TABELLE CONTRIBUTIVE/ASSICURATIVE

#### <u>Inps</u>

Cooperative industria CA 3A – Settore contributivo 10300 Tab. 131 – 132 – 133 – 134 – 501 – 502 – 503 – 9332 – 9333 – 9334

Creato nuovo settore contributivo per le cooperative industria (no coop. 602) per le quali è previsto il contributo di CIGO. Per le aziende che rientrano nella casistica sarà necessario sostituire nella posizione Inps il settore contributivo ed eliminare eventuali tabelle inserite manualmente in anagrafica dipendenti poiché l'applicazione delle tabelle contributive sarà automatica.

• Spettacolo cooperative – Settore contributivo 92000 Tab. 921 – 923 – 925 – 926

Creato nuovo settore contributivo per le cooperative dello spettacolo.

# Casse Edile

- Edilcassa Abruzzo Cod. 7760 7761 7762 7763 7764
   Aggiornati contributi da 04/2024.
- Cassa edile Val d'Aosta- Cod. 6040 6041 6042

Aggiornati contributi da 05/2024.

# <u>Enti</u>

• Sanimoda – Cod. 8700

La contribuzione a Sanimoda è trimestrale anticipata e spetta ai dipendenti in forza, non in prova, nel primo giorno lavorativo del trimestre. Con la presente release è stato inserito l'apposito check "anticipa vers." in anagrafica ente, utile al corretto calcolo in base alle scadenze contributive. Per i dipendenti a cui spetta la contribuzione, e cioè coloro che nel primo giorno lavorativo del trimestre hanno questi requisiti:

- sono in forza;
- hanno superato l'eventuale periodo di prova;
- hanno un contratto a tempo indeterminato, anche di apprendistato;
- hanno un contratto a tempo determinato della durata indicata nel CCNL applicato;

il programma calcolerà il contributo nel cedolino del mese in cui rientrano nell'ambito di applicazione e indicherà come mese di versamento il mese successivo. Per il controllo del primo giorno lavorativo del trimestre il programma controlla al campo "Dip. Assunti/ Data entrata" la nuova scelta "Solo se fine prova giorno 1":

| 22         | n  | Ω | C | C | h | r |
|------------|----|---|---|---|---|---|
| <b>\</b> a | 11 | U | L |   |   | I |

GIS PAGHE

Versione Data 24.02.3 c00 20/05/2024

| LS<br>Sche                      | S-NEW202<br>rmo <u>S</u> ta | 24 - Paghe2024 - v.24.02.3c00 - GESTIONE TIPI ENTI<br>Impe <u>E</u> unzioni <u>H</u> elp |                 |           | ×                                                                          |
|---------------------------------|-----------------------------|------------------------------------------------------------------------------------------|-----------------|-----------|----------------------------------------------------------------------------|
| 1 Al                            | C<br>trienti 2              | Fondi prev. complementare 3 Casse edili 4                                                | Sindacati       | >>        | 2024                                                                       |
|                                 | Codice                      | Descrizione                                                                              | Sigla           |           | ^                                                                          |
|                                 | 650                         | ASS.SAN.OCCHIALI IND/PENNE IND                                                           |                 |           |                                                                            |
|                                 | 651                         | SANIMODA - ASS.SANIT.TESSILI                                                             |                 |           |                                                                            |
|                                 | 652                         | ENBIC -Commercio turismo Anpit                                                           | ENBC            |           |                                                                            |
|                                 | 653                         | ASSICURMED - ASSICURAZIONI SNA                                                           | ASS1            |           |                                                                            |
|                                 | 654                         | CASSAGEST - AUTORIMESSE                                                                  |                 |           |                                                                            |
|                                 | 655                         | EBAN - AUTORIMESSE                                                                       |                 |           |                                                                            |
|                                 | 656                         | EBM SALUTE -METALM.PMI CONFAPI                                                           | EBMQ            |           |                                                                            |
|                                 | 657                         | ENBIMS - METALMECCANICA ANPIT                                                            | EBMS            |           |                                                                            |
|                                 | 658                         | COOPERAZIONE SALUTE                                                                      |                 |           |                                                                            |
|                                 | 659                         | EBINISP - SICUREZZA FEDERPOL                                                             |                 |           |                                                                            |
|                                 | 660                         | ASFOR CINEMA                                                                             |                 |           |                                                                            |
|                                 | 661                         | FIUDAC/S - SACRISTI                                                                      |                 |           |                                                                            |
|                                 | 662                         | FACI - SACRISTI                                                                          |                 |           | ×                                                                          |
| Codia<br>Desc<br>Provi          | ce ente<br>rizione<br>ncia  | 651<br>SANIMODA - ASS.SANIT.TESSILI                                                      | ]               |           | Isc. azienda Intero<br>Dip.assunti / Data entrata Solo se fine prova giorn |
| Codice cassa edile Tesoreria TF |                             |                                                                                          | le 🔲 Gestia     | ne M.U.T. | Dip. licenziati / Intero                                                   |
| Codio                           | e fondo/e                   | nte Codice comp                                                                          | oarto [         | 1         |                                                                            |
| Sinda                           | acati Codic                 | e TU [scrizione alb                                                                      | o for           |           | Prg. azienda                                                               |
| Codio                           | e conv. U                   | ni-Emens 🚺 🚺 🗖 Ente bilaterale                                                           | - Elemento paga | I         | Prg. dipendente                                                            |
|                                 |                             |                                                                                          |                 |           |                                                                            |

Per primo giorno lavorativo del trimestre si intende giorno non festivo.

Esempio 1: 1° gennaio = giorno festivo. Il primo giorno lavorativo dl trimestre è il 2 gennaio. Se un dipendente supera la prova il 2 gennaio, ha diritto al contributo Sanimoda per il 1° trimestre.

Esempio 2: dipendente che supera il periodo di prova il  $01/04/2024 = 1^{\circ}$  aprile 2024 era festivo. Il lavoratore che supera la prova il 2 aprile ha diritto al contributo Sanimoda per il secondo trimestre.

Nei casi in cui il primo giorno del trimestre sia lavorativo per il dipendente che supera la prova il giorno 2 non sarà dovuta la contribuzione per il trimestre di riferimento.

# • Ebinfop ente bil. Formazione professionale – Cod. 8840

Inserito check "Escluso da calcolo ratei" nella voce contributiva "rappresentanza sindacale" calcolata sulla voce imponibile 1813 IMPONIBILE EBINFOP CONTR.FISSO poiché si tratta di un importo fisso. N.B. Poiché nel costo ratei è stato memorizzato fino al mese scorso un importo non dovuto il programma recupererà in negativo il maggior costo nei ratei nel prossimo cedolino paga.

• Farmacie private assistenza sanitaria – Cod. 8820

Nell'identificativo dell'ente è stata inserita al campo Dip. Licenziati / Data uscita la scelta "No" poiché, come comunicatoci dall'ente, per il pagamento della seconda rata da versare entro maggio 2024 i dipendenti devono risultare in forza alla data 16/05, per cui per i dipendenti cessati nel mese di aprile (mese di calcolo del contributo) la quota anticipata per il secondo semestre non deve essere calcolata.

# <u>Fondi</u>

• Solidarietà veneto – Edilizia – Cod. 6381 – Cat. 0 – 13 – 14

Create nuove tabelle contributive 13 – 14 per i contratti del settore edilizia. Creata la categoria 0 per l'inserimento del contributo di adesione contrattuale. Nella tabella contributiva sono presenti due voci, alternative tra loro, la prima per i dipendenti già iscritti, l'altra per i dipendenti non iscritti anche se, per il fondo in questione, l'importo dovuto è lo stesso. La suddetta tabella non va

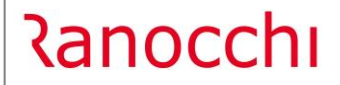

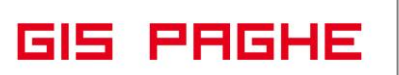

agganciata ai dipendenti poiché il programma in automatico calcolerà il contributo direttamente nel cedolino qualora nel contratto applicato sia presente il nuovo check "Adesione contrattuale" nel Folder 1 Dati generali. Nel caso in cui il Folder 1-Dati generali del contratto risulti modificato o il Folder 8-Contratto dell'azienda risulti sbloccato sarà necessario inserire manualmente il suddetto check per permettere il calcolo del contributo.

#### Inail

Nessun aggiornamento.

# Ranocchi

# TABELLE FISCALI

# <u>Addizionali</u>

- Variazioni aliquote addizionali comunali al 14.05.2024.
- Legge regionale n. 4 del 29 marzo 2024. Per la Regione Liguria aggiornata addizionale regionale
- Legge Regionale n. 5 del 15 dicembre 2023. Per la Regione Molise aggiornata addizionale regionale
- Legge Regionale n. 4 del 25 marzo 2024. Per la Regione Lazio aggiornata addizionale regionale

L'aliquota dell'addizionale regionale **LAZIO** è determinata per scaglioni di reddito ed è costituita dall'aliquota base dell'1,73% (aliquota dell'1,23% maggiorata dello 0,50%) incrementata della maggiorazione dell'1,60% per redditi oltre 15.000 euro (ex art. 2, comma 1, della Legge Regionale n. 2/2013 e art. 2, comma 1, della Legge Regionale n. 1/2023).

La Legge Regionale n. 4 del 25 marzo 2024, all'art. 4, comma 2,

- lett. a) stabilisce la disapplicazione, per l'anno d'imposta 2024, della maggiorazione dell'1,60% nei confronti dei soggetti con un reddito imponibile ai fini dell'addizionale regionale all'IRPEF fino a 28.000 euro;
- lett. b) prevede l'applicazione, per l'anno d'imposta 2024, di una detrazione dall'addizionale regionale all'IRPEF pari a 60,00 euro, in favore dei soggetti con un reddito imponibile ai fini della stessa addizionale non superiore a 35.000 euro.

Dall'applicazione delle suddette disposizioni non può, comunque, derivare il riconoscimento di alcun credito d'imposta. Le suddette agevolazioni non sono cumulabili tra loro.

**In GisPaghe** aggiornata tabella e calcolo della addizionale regionale Lazio, nel rispetto anche delle lettere a) e b) suddette.

# RINNOVI CONTRATTUALI

# <u>900079 – Concerie industria – c/terziste del mezzogiorno</u>

Sott. 9900 – Ipotesi di accordo 07/03/2024. Inserito il rinnovo contrattuale anche per le aziende c/terziste del mezzogiorno con le stesse decorrenze retributive valide per la generalità delle aziende poiché il rinnovo non contiene decorrenze specifiche per le aziende contoterziste.

N.B. Il contratto aggiornato è già stato pubblicato il 05/05/2024.

# Terziario Federdistribuzione:

- 900284 Terziario Federdistribuzione
- 900285 Terziario Federdistribuzione oltre 15 dipendenti

Ipotesi di accordo 23/04/2024. Rinnovo contrattuale. N.B. Il contratto aggiornato è già stato pubblicato il 30/04/2024.

# 900308 – Commercio servizi Conflavoro

Con l'accordo 15/04/2024 le Parti hanno stabilito modifiche e integrazioni al ccnl 17/01/2023. N.B. Il contratto aggiornato è già stato pubblicato il 06/05/2024.

# 900325 – Progettazione restauro Conflavoro

Accordo 03/04/2024. Rinnovo contrattuale. N.B. Gli aumenti dei minimi retributivi decorrono da 04/2024, per effettuare il recupero degli arretrati sarà necessario richiamare nel cedolino la voce 880 DIFF. RETRIBUTIVE MESE PREC.

# 900353 – Information Communication Technologies CIFA

Creato nuovo contratto. Per poterlo visualizzare tra i contratti standard è necessario eseguire il comando IMPTAB – Importazione tabelle e voci paga – Contratti, bottone inserimento contratti, digitare invio sul codice 900351 sott. 1, confermare e infine rispondere affermativamente alla richiesta di eseguire il controllo.

# ADEGUAMENTI DATI CONTRATTUALI

# Terziario Confcommercio:

- <u>900016 Terziario Confcommercio</u>
- 900017 Terziario Confcommercio oltre 15 dipendenti

Sott.1/2 – Corretta un errore di digitazione nell'annotazione presente nel folder 1 Dati generali, bottone Annotazioni, relativa alla maturazione dei rol per i dipendenti in apprendistato.

A seguito del rinnovo contrattuale 22/03/2024 che ha previsto la maturazione piena anche del rateo di quattordicesima nei periodi di congedo parentale, con la presente release è stato inserito il nuovo check "Indennizza quattordicesima" nel folder malattia, bottone maternità che permette di effettuare lo storno del rateo, come già previsto per il rateo di 13esima.

# Panificazione Federpanificatori:

- <u>900035 Panificazione industria Federpanificatori</u>
- <u>900036 Panificazione Federpanificatori</u>

Corretto trattamento integrativo di malattia c/ditta nel folder malattia per le qualifiche relative agli operai.

# Panificazione Fiesa:

- <u>900037 Panificazione Fiesa Confesercenti</u>
- <u>900038 Panificazione Fiesa Confesercenti industria</u>

Inserita nel folder malattia, bottone Inps, la scelta "Sommare Inps ad azienda" per le qualifiche realative agli operai.

# 900066 – Terziario Cooperative oltre 15 dipendenti

Corretto l'importo del mimino retributivo del livello 4 nella colonna Valore inizio.

# Terziario Confesercenti:

- 900246 Terziario Confcesercenti
- <u>900247 Terziario Confesercenti oltre 15 dipendenti</u>

Sott. 1/2 – A seguito del rinnovo contrattuale 22/03/2024 che ha previsto la maturazione piena anche del rateo di quattordicesima nei periodi di congedo parentale, con la presente release è stato inserito il nuovo check "Indennizza quattordicesima" nel folder malattia, bottone maternità che permette di effettuare lo storno del rateo, come già previsto per il rateo di 13esima.

# Terziario Federdistribuzione

- <u>900284 Terziario Federdistribuzione</u>
- 900285 Terziario Federdistribuzione oltre 15 dipendenti

A seguito del rinnovo contrattuale 23/03/2024 che ha previsto la maturazione piena anche del rateo di quattordicesima nei periodi di congedo parentale, con la presente release è stato inserito il nuovo check "Indennizza quattordicesima" nel folder malattia, bottone maternità che permette di effettuare lo storno del rateo, come già previsto per il rateo di 13esima.

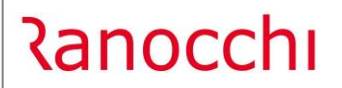

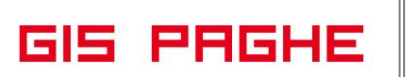

#### 900327 – Sale bingo Anpit

Inseriti nel folder malattia il limite di 365 giorni nel campo arco temporale ai fini del calcolo comporto.

# **CONTRATTAZIONE TERRITORIALE**

| Contratto GIS                                                  | Codice<br>contratto<br>Edotto | Provincia/Re<br>gione                          | Variazione                                                                                                    |
|----------------------------------------------------------------|-------------------------------|------------------------------------------------|----------------------------------------------------------------------------------------------------|
| <u>900055 – Edilizia</u><br>artigianato                        | 1001                          | Torino<br>Reggio Emilia                        | Nuova decorrenza 01/05/2022. Inserito EET a zero<br>poiché conglobato nell'ITS.<br>Nuove decorrenze 19/056/2023 – 01/01/2024 –<br>01/06/204. Inserito EVR nella colonna Prov./reg.<br>Inserito EET a zero poiché conglobato nell'ITS.                                                                                                    |
| <u>900018 – Edilizia</u><br><u>industria</u>                   | 1002                          | Rieti<br>Valle D'Aosta<br>Enna<br>Reggio Emila | Nuova decorrenza 03/02/2023. Inserito EET a zero<br>poiché conglobato nell'ITS.<br>Nuova decorrenza 26/01/2023. Aggiornato importo<br>indennità sost. di mensa nella colonna Agg. 1.<br>Nuove decorrenze 01/04/2023 e 15/05/2023. Inserito<br>EVR nella colonna Prov./reg. Aggiornata indennità<br>trasporto nelle colonne Agg. 5/6. Aggiornata indennità<br>sost. di mensa nella colonna Agg. 7. Aggiornata<br>indennità di reperibilità nelle colonne Agg. 1/2/3.<br>Nuova decorrenza 16/06/2023. Inserito EET a zero<br>poiché conglobato nell'ITS. Inserito EVR nella colonna<br>Prov./reg. Aggiornato importo indennità sost. di mensa<br>nella colonna Agg. 1. |
| <u>900067 – Edilizia</u><br>piccola media<br>industria Confapi | 1000                          | Reggio Emilia                                  | Nuove decorrenze 19/056/2023 – 01/01/2024 –<br>01/06/204. Inserito EVR nella colonna Prov./reg.<br>Inserito EET a zero poiché conglobato nell'ITS.<br>Aggiornata indennità sost. di mensa nella colonna Agg.<br>2.                                                                                                    |
| <u>900068 – Edilizia</u><br><u>cooperative</u>                 | 1055                          | Reggio Emilia                                  | Nuove decorrenze 19/056/2023 – 01/01/2024 –<br>01/06/204. Inserito EVR nella colonna Prov./reg.<br>Inserito EET a zero poiché conglobato nell'ITS.<br>Aggiornata indennità sost. di mensa nella colonna Agg.<br>1.                                                                                                    |

# Ranocchi

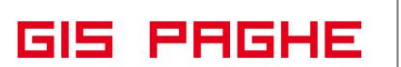

# **VOCI E CAUSALI**

# <u>Voci</u>

1141 - CONG.PARENT.C/INPS 80% 2024

Creata nuova voce di calcolo

# 790-RIPROPORZIONA Q.TA' RATEI

Creata voce di calcolo nei seguenti gruppi voce:

900016 - Terziario Confcommercio

900017 - Terziario Confcommercio oltre 15 dipendenti

900246 - Terziario Confcesercenti

900284 - Terziario Federdistribuzione

Nella voce 790 dei gruppi predetti, nel campo "Ratei" del Folder Codici è stato indicato il nuovo codice "RPRE" al fine di riproporzionare esclusivamente il rateo dei premi.

Nell'elenco suddetto non compaiono i contratti 900247 e 9000285, poiché in essi sono indicati i gruppi voce rispettivamente 900246 e 900284.

# <u>Causali</u>

# \*D2 - CONG.PARENT.C/INPS ore 80%

# \*D3 - CONG.PARENT.C/INPS 80%

Create nuove causali nel gruppo generale e nei seguenti gruppi contrattuali:

900016 - Terziario Confcommercio

900017 - Terziario Confcommercio oltre 15 dipendenti

900246 - Terziario Confcesercenti

900247 - Terziario Confesercenti oltre 15 dipendenti

900284 - Terziario Federdistribuzione

900285 - Terziario Federdistribuzione oltre 15 dipendenti

in cui sono stati eliminati tutti i check relativi al riproporzionamento dei ratei (ad accezione dei premi) poiché i rispettivi rinnovi contrattuali 22/03/2024 hanno previsto che i periodi di congedo parentale sono computati nell'anzianità di servizio e non comportano riduzione di ferie, riposi, mensilità aggiuntive ad eccezione degli emolumenti accessori connessi all'effettiva presenza in servizio.

# **REVISIONE PROGRAMMI**

# Circolare INPS n. 57 del 18.04.2024. Maternità Facoltativa II mese 80%

La modifica normativa previta dalla legge di Bilancio 2024 e resa applicabile dal documento di prassi in trattazione non aggiunge un ulteriore mese di congedo parentale indennizzato, **ma dispone l'elevazione dell'indennità al 60% della retribuzione (80% per il solo anno 2024) per un ulteriore mese** (rispetto a quello già previsto dalla legge 29 dicembre 2022 n. 197, di seguito legge di Bilancio 2023) dei tre spettanti a ciascun genitore e non trasferibili all'altro.

# Tale elevazione è riconoscibile

a condizione che il mese di congedo parentale sia fruito entro i 6 anni di vita (o entro 6 anni dall'ingresso in famiglia in caso di adozione o di affidamento e, comunque, non oltre il compimento della maggiore età) del minore.

La citata norma dispone che, **per il solo anno 2024, spetta un'indennità all'80%** della retribuzione anziché al 60%.

Si sottolinea, inoltre, che l'ulteriore mese indennizzato all' 80% (per il solo anno 2024) è **uno solo per entrambi i genitori** e può essere fruito in modalità ripartita tra gli stessi o da uno soltanto di essi.

La citata previsione, che opera in alternativa tra i genitori, trova applicazione con riferimento ai lavoratori dipendenti che terminano il congedo di maternità o, in alternativa, di paternità successivamente al 31 dicembre 2023. Sono, quindi, esclusi tutti i genitori che abbiano concluso la fruizione del congedo di maternità o di paternità al 31 dicembre 2023.

I nuovi codici evento da utilizzare per la denuncia contributiva, tramite il flusso UniEmens, riferita ai lavoratori dipendenti sono:

- "PG2", avente il significato di "Periodi di congedo parentale in modalità oraria indennizzati in misura dell'60 per cento della retribuzione (dell'80 per cento per il solo anno 2024) di cui all'articolo 1, co. 179, L. n. 213/2023 nella misura di un mese fino al sesto anno di vita del bambino";
- **"PG3**", avente il significato di "Periodi di congedo parentale in **modalità giornaliera** indennizzati in misura del 60 per cento della retribuzione (dell'80 per cento per il solo anno 2024) di cui all'articolo 1, co. 179, L. n. 213/2023 nella misura di un mese fino al sesto anno di vita del bambino".

**In Gispaghe** per gestire l'evento in trattazione l'utente deve recarsi come di consueto nella gestione EVENTI (comando EVENTI ovvero da gestione cedolino/anagrafica dipendenti) e scegliere in base alla necessità.

- Congedo parentale 2024 ore 80% PG2
- Congedo parentale 2024 80% PG3 (giorni)

| Ranocchi | GIS PAGHE | Versione 24.02.3 c00<br>Data 20/05/2024 |
|----------|-----------|-----------------------------------------|
|----------|-----------|-----------------------------------------|

| Taghe2024 - v.24.02.3c00 - GESTIONE E                                                                                                    | VENTI                                       |                                                                      | ×                     |                                                                                            |
|----------------------------------------------------------------------------------------------------|---------------------------------------------|----------------------------------------------------------------------|-----------------------|--------------------------------------------------------------------------------------------|
| Schermo Stampe Funzioni                                                                                                    |                                             |                                                                      |                       |                                                                                            |
| F C 🌮                                                                                                    | ×                                           | 2024                                                                 |                       |                                                                                            |
| Codice azienda 99115<br>Codice dipendente 3                                                                                                    | Filia<br>Mat                                | e<br>icola 10                                                        |                       |                                                                                            |
| MA1- Maternita'/Paternita' obbl. alternativo 🔺                                                                                                    | Evento Tipo                                 | Dal Al Gg Liqui                                                      | dato 🔨 🔨              |                                                                                            |
| 🖨 🗁 Congedi                                                                                                    | Paghe2024 - v.24.02.3cl                     | 00 - GESTIONE EVENTI                                                 |                       | ×                                                                                          |
| MA0- Parentale ore (smest/Fino 6 anni<br>MA2- Parentale (3 mest/Fino 6 anni)                                                                                                    | Schermo Stampe Funzioni                     |                                                                      |                       |                                                                                            |
|                                                                                                    |                                             |                                                                      | $\rightarrow$         | 2024                                                                                       |
|                                                                                                    | Azienda 99115 Filiale Dipendente 3          |                                                                      | Qualifica <b>2-In</b> | <b>spiegati </b> Sottoqualifica <b>99</b>                                                  |
|                                                                                                    | 1 Anagrafica evento 2 Liquidazion           | 1                                                                    |                       |                                                                                            |
| PGU- Congedo parentale ore 80%                                                                                                    |                                             |                                                                      |                       |                                                                                            |
|                                                                                                    | Dati evento                                 | Periodi congedo parentale                                            |                       | Retribuzione media giornaliera                                                             |
| PG3: Congedo parentale 2024 80%     MD1- Congedo straordinario assistenze     YA1- Prolung. congedo (Fino a 8 anni)     YA2- Prolung. congedo (Da +8 a 12 ar     MA3- Mal. figlio fino 3 anni     MB4- Mal. figlio ta +3 e 8 anni | Evento Congedi 💽                            | Dal         Al         Giorn           01/05/2024         31/05/2024 | i Mesi ^              | Periodo 01/04/2023<br>30/04/2023<br>Retribuzione 2.645.56<br>Ratei Q 418.34<br>go Lavorati |
| DVO- Violenza donne ad ore                                                                                                    | Data retribuzione INPS 01/05/2023           |                                                                      |                       | gg Festivi                                                                                 |
| DW- Violenza donne<br>B Congedi ante 04/2023<br>B Congedi ante 05/2023                                                                                                    | Data fine indennizzo                        |                                                                      |                       | gg Ferie<br>gg Permessi<br>gg Altri                                                        |
| × /                                                                                                    | , Ratei Inps eroga ratei<br>∏ Stornosu mese |                                                                      |                       | seste giornate Div. retribuzione <b>30,00</b>                                              |
| [sF6]=Ordina eventi per data inizio                                                                                                    |                                             |                                                                      |                       | Div. ratei 30,00                                                                           |
|                                                                                                    |                                             |                                                                      | ~                     |                                                                                            |
|                                                                                                    | Data inizio congedo                         | Totale                                                               | 1                     | Retribuzione (A) 88,19                                                                     |
|                                                                                                    | Codice fiscale dante causa                  | Dal Al                                                               | Giorni Mesi           | Ratei (B)         13,94           Retrib.media (A+B)         102,13                        |
|                                                                                                    | <u>Conferma</u> ⊻aria C <u>o</u> ngedo      | Inps                                                                 | ALtre Informazioni    |                                                                                            |
|                                                                                                    |                                             |                                                                      |                       |                                                                                            |

Per quanto riguarda l'inserimento, il calcolo e l'implementazione in UniEMens del congedo PG2 (ore) e PG3 (giorni) in trattazione, analogamente al congedo PG0 e PG1 (primo mese al 80%), l'utente per qualsiasi chiarimento può fare riferimento al congedo maternità facoltativo MA0 (ore) e MA2 (giorni), nella scheda operativa-Gestione congedi Parentali.

| RELEASE03 - Paghe2024 - v.24.02.3c00 - GESTIONE BUSTE PAGA                                                                                                    |                                               | -                                             | · □ ×                                              |                         |                    |                 |                  |
|----------------------------------------------------------------------------------------------------|-----------------------------------------------|-----------------------------------------------|----------------------------------------------------|-------------------------|--------------------|-----------------|------------------|
|                                                                                                    |                                               | 2024                                          |                                                    |                         |                    |                 |                  |
| Mensilita'     5     Maggio     2024     Istat     119,0000     Tipo soggetti       Azienda     99115     Filiale     Qualifica     Qualifica       Dipendente     3     CANGINI PATI     Data cessaz       1     Spadepop     2     Eventii     3                                                                                                    | Lav. dip. in<br>2-Impiegati<br>one 01/<br>one | /09/1993<br>Retribuzione                      | <b>1sile: 175,00/25</b><br>% PT<br><b>2.616,02</b> |                         |                    |                 |                  |
| Lavorabili Ore Gioni INPS Ore Gioni Minimale ggAPF Sett 1 164.75 22.00                                                                                                    | NAIL Ore                                      | Giorni Lavorati                               | Ore Giorni                                         |                         |                    |                 |                  |
| Ratei         Ferie         Permessi         Rol         Ex Fest.         13esima         14esima         Premio 1           41,62         5,00         10,06         5,00         10,06         5,00         10,06         5,00         10,06         5,00         10,06         5,00         10,06         5,00         10,06         5,00         10,06         5,00         10,06         5,00         10,06         5,00         10,06         5,00         10,06         5,00         10,06         5,00         10,06         5,00         10,06         5,00         10,06         5,00         10,06         5,00         10,06         5,00         10,06         5,00         10,06         5,00         10,06         5,00         10,06         5,00         10,06         5,00         10,06         5,00         10,06         5,00         10,06         5,00         10,06         5,00         10,06         5,00         10,06         5,00         10,06         5,00         10,06         5,00         10,06         5,00         10,06         5,00         10,06         5,00         10,06         5,00         10,06         5,00         10,06         5,00         10,06         5,00         10,06         5,00         10,06 <td>Premio 2 Pren</td> <td>mio 3 Premio 4 B</td> <td>ore Flessibilità</td> <td></td> <td></td> <td></td> <td></td> | Premio 2 Pren                                 | mio 3 Premio 4 B                              | ore Flessibilità                                   |                         |                    |                 |                  |
| Voce         Descrizione         Q.ta'         Magg.           1         RETRIBUZIONE ORDINARIA (Autom)         175,00         1           1/2000         ASSERVEZ force)         125,00         1                                                                                                    | Base C<br>4,94869<br>4,94869                  | Competenze Trattenute<br>2.616,02<br>2.616.02 | Statistici A                                       |                         |                    |                 |                  |
| # 50 ACCANTONAMENTO T.F.R. (Autom.)         175.00         1           # 1141 CONG.PARENT C.F.R. (Autom.)         175.00         1           ••••••••••••••••••••••••••••••••••••                                                                                                    | 4,94869                                       | 2.532,82                                      | 2.616,02                                           |                         |                    |                 |                  |
| 88         FESTIVITA' 1002 S0 EVENTI         1,00           89         RECUPERO FESTIVITA' C/INPS         1           1310         RETRIBUZIONE TEORICA (Emens)         175,00         1                                                                                                    | 1 Scadenze                                    | 104,64<br>81,70<br>2 Eventi 3 Ratei 4 Pres    | enze 5 Sviluppo 6 Tota                             | j <u>7</u> Contributi 8 | Fiscali   9 Co     | osti            |                  |
| *                                                                                                    | Matricola INPS                                | CSC                                           | 10924 Sede 3200                                    | FORLI'                  | 10000011200        | Totale          | -2.525,09        |
|                                                                                                    | Definitivo                                    |                                               |                                                    | Debito                  |                    |                 | Credito          |
| VoceM                                                                                                    | 200M IMPIE<br>FE00 NUM<br>FZ00 FOR2           | IEGATI 1,00<br>M DIP FE 1,00<br>RZA AZIE 1,00 | 23,00                                              | 9,34                    | L330 C0<br>L098 E5 | DNG802<br>SCTR3 | 2.532,82<br>1,61 |
| Importer     Importer       Importer     Importer       Inserisci     Varia       Iestata     Vgci       Annulla                                                                                                    | -                                             |                                               |                                                    |                         |                    |                 |                  |
|                                                                                                    | N. dip. occupati                              | ti <b>1.00</b> N. dip. tempo det.             |                                                    | 9,34                    |                    |                 | 2.534,43         |

# Ranocchi

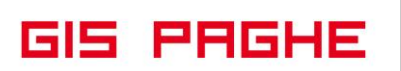

Nella compilazione del flusso UniEmens deve essere valorizzata la causale dell'assenza sia nell'elemento **CodiceEvento**> di **Settimana**> (procedendo alla valorizzazione del "tipo copertura" delle settimane in cui si collocano gli eventi con le consuete modalità), sia nell'elemento **Giorno**> con le informazioni utili a delineare la tipologia e durata dell'evento, nonché a ricostruire correttamente l'estratto conto.

# <u>Evento a giorni</u>

Per l'evento contrassegnato dal codice <u>"PG3" con fruizione in modalità giornaliera</u> devono essere valorizzati nell'elemento <Giorno> i seguenti sottoelementi:

- elemento <Lavorato> = "N";
- elemento <**TipoCoperturaGiorn**> = "**1**" o "**2**" (in caso di integrazione a carico del datore di lavoro);
- elemento <CodiceEventoGiorn> = "PG3";
- elemento <EventoGiorn> / <InfoAggEvento> = "Codice fiscale del bambino" e <TipoInfoAggEvento> con il valore "CF". L'informazione, in caso di adozione o affidamento, deve essere esposta dalla data di ingresso in famiglia.

Si evidenzia che nel caso di **lavoratore del settore dello spettacolo e dello sport**, per i nuovi eventi in parola, in luogo dell'elemento <Settimana> deve essere valorizzato l'elemento <**Giorno**>.

# Evento ad ore

In particolare, per l'evento contrassegnato dal codice <u>"PG2" con fruizione in modalità oraria</u> devono essere valorizzati nell'elemento <**Giorno**> interessato dall'evento i seguenti sotto elementi:

- elemento <Lavorato> = "S", o "N" qualora il lavoratore abbini nella giornata di fruizione del congedo di tipo orario un permesso di altro tipo, in modo da non effettuare affatto la prestazione lavorativa;
- elemento <TipoCoperturaGiorn> = "2", o "1" qualora il lavoratore abbini nella giornata di fruizione del congedo un permesso di altro tipo non retribuito;
- elemento <CodiceEventoGiorn> = "PG2";
- elemento <**NumOreEvento**> = Numero ore fruite nel giorno (da indicarsi solo nel caso di presenza di contratto collettivo anche di natura aziendale che disciplina la fruizione del congedo);
- elemento <EventoGiorn> / <InfoAggEvento> = "Codice fiscale del bambino" e <TipoInfoAggEvento> con il valore "CF".

Inoltre, sempre per l'evento contrassegnato dal codice "**PG2**" con fruizione in modalità oraria devono essere valorizzati i seguenti elementi:

- <TipoApplCongedoParOre> indicando la modalità di fruizione del congedo parentale a ore con il valore "C" in presenza di una regolamentazione dei congedi a ore sulla base della contrattazione collettiva o, in assenza di tale regolamentazione, con il valore "N";
- <MonteOreGiornEquivalente>da valorizzare in caso di contratto collettivo, anche di natura aziendale, che disciplini la fruizione del congedo a ore (valore "C"); in tale evenienza deve essere indicato il numero di ore che compongono l'intera giornata di congedo parentale come contrattualmente stabilite.

Il valore deve essere commisurato all'intera giornata se il lavoratore presta l'attività in regime di *full time*, commisurato al diverso valore giornaliero in caso di *part time*. L'elemento **<MonteOreGiornEquivalente>** non ha valenza contributiva; in caso di assenza di contrattazione collettiva è sufficiente valorizzare l'elemento **<TipoApplCongedoParOre>**.

# Codice conguaglio per entrambe le tipologie di evento:

**Ai fini del conguaglio del congedo in argomento**, i datori di lavoro del settore privato devono valorizzare all'interno di **<DenunciaIndividuale>** / **<InfoAggcausaliContrib>** il **<CodiceCausale>** di nuova istituzione **"L330**", avente il significato di "Conguaglio congedo parentale in misura del 60% della retribuzione (80% per il solo anno 2024) di un mese fino al sesto anno di vita del bambino di cui all'articolo 1, co. 179, L. n. 213/2023".

Devono essere altresì valorizzati gli elementi sotto riportati:

- elemento <IdentMotivoUtilizzoCausale> indicando il codice fiscale del minore;
- attributo <TipoldentMotivoUtilizzo> di <IdentMotivoUtilizzoCausale> = "CF\_PERS\_FIS";
- elemento <AnnoMeseRif> indicando l'"AnnoMese" di riferimento della prestazione anticipata al lavoratore e conguagliata; la competenza dell'elemento <AnnoMeseRif> non può essere antecedente al mese di gennaio 2024;
- elemento < ImportoAnnoMeseRif > indicando l'importo della prestazione conguagliata, relativo alla specifica competenza.

Si conferma che i codici evento "**PG2**" e "**PG3**" legati al codice conguaglio "**L330**" devono essere utilizzati a partire dal mese di competenza gennaio 2024.

**Per i datori di lavoro che utilizzano il calendario differito**, l'obbligo delle nuove codifiche decorre dai flussi UniEmens di competenza febbraio 2024 (cedolini di febbraio 2024 elaborati con gli eventi di competenza gennaio 2024).

#### • Utility maggio 2024 - UT052024

Ranocchi

Per quanto riguarda gli eventi già denunciati con i codici (evento e conguaglio) già in uso e ricadenti nel periodo di competenza **gennaio 2024, febbraio 2024 marzo 2024 e aprile 2024**, i datori di lavoro devono procedere alla restituzione della prestazione già conguagliata al 30% e, contestualmente, provvedere a conguagliare la prestazione nella misura dell'80% della retribuzione.

Per la restituzione della prestazione indennizzata nella misura del 30% della retribuzione già conguagliata, i datori di lavoro devono utilizzare il codice già in uso "**M047**".

Tale sistemazione può essere effettuata sui flussi di competenza di maggio 2024 e giugno 2024.

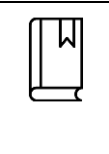

NORMATIVA

L'Istituto con il **Messaggio n.1629 del 26.04.2024** ha comunicato che il mese di aprile, diversamente da quanto indicato nella circolare in commento, può essere incluso fra i mesi arretrati unitamente a gennaio, febbraio e marzo, da regolarizzare comunque esclusivamente nei mesi di maggio o giugno.

In GisPaghe per effettuare il recupero in trattazione è stata implementata l'Utility UT052024.

Il programma mostra oltre all'elenco delle aziende ed il numero di dipendenti interessati dal recupero, anche gli importi totali erogati con l'evento di maternità facoltativa dal 01.01.2024 (30%) e quelli ricalcolati all'80% per tutti i dipendenti dell'azienda.

| REL<br>Schern | EASE01 -<br>no Star | Pagl<br>npe | he2024 - v.24.02.3c00 - RECUPERO RAT<br>Funzioni | TEI EV | 'ENTI 80 | %         |              |             |               |           |      | - | ×     |
|---------------|---------------------|-------------|--------------------------------------------------|--------|----------|-----------|--------------|-------------|---------------|-----------|------|---|-------|
| 2             | <del>&lt;</del>     |             |                                                  |        |          |           | ×            | 2           | 024           |           |      |   |       |
|               | Codice              |             | Ragione sociale                                  | N      | m.dipe   | Impo cong | Impo cong 80 | Impo cong X | Impo cong 80× | Seleziona | Mese |   | <br>~ |
|               | 413                 | Z           |                                                  |        | 1        | 613,44    | 1.635,84     |             |               |           |      |   |       |
|               | 857                 | n           |                                                  |        | 1        | 192,31    | 512,83       |             |               |           |      |   |       |
|               | 878                 | T           |                                                  | HC     | 1        | 59,58     | 158,88       |             |               |           |      |   |       |
|               | 1155                | 5           |                                                  | H      | +        | 140,68    | 3/5,15       |             |               |           |      |   |       |
|               | 3346                | A           |                                                  | H      | 1        | 322,47    | 859,91       |             |               |           |      |   |       |
|               | 88152<br>0011E      |             |                                                  |        | 1        | 1 500.00  | 403,81       |             |               |           |      |   |       |
|               | 00162               |             |                                                  | H      | 1        | 1.323,20  | 4.070,00     |             |               |           |      |   |       |
|               | 33152<br>00452      |             |                                                  | H      | 1        | 257.40    | 403,81       |             |               |           |      |   |       |
|               | 33432               | M           |                                                  | -      | -        | JJ7,4J    | 555,51       |             |               |           |      |   |       |
|               |                     |             |                                                  | -      |          |           |              |             |               |           |      |   |       |
|               |                     |             |                                                  |        |          |           |              |             |               |           |      |   |       |
|               |                     | -           |                                                  |        |          |           |              |             |               |           |      |   |       |
|               |                     |             |                                                  |        |          |           |              |             |               |           |      |   |       |
|               |                     |             |                                                  |        |          |           |              |             |               |           |      |   |       |
|               |                     |             |                                                  |        |          |           |              |             |               |           |      |   |       |
|               |                     |             |                                                  |        |          |           |              |             |               |           |      |   |       |
|               |                     |             |                                                  |        |          |           |              |             |               |           |      |   |       |
|               |                     |             |                                                  |        |          |           |              |             |               |           |      |   |       |
|               |                     |             |                                                  |        |          |           |              |             |               |           |      |   |       |
|               |                     |             |                                                  |        |          |           |              |             |               |           |      |   |       |
|               |                     |             |                                                  |        |          |           |              |             |               |           |      |   |       |
|               |                     |             |                                                  |        |          |           |              |             |               |           |      |   |       |
|               |                     |             |                                                  |        |          |           |              |             |               |           |      |   |       |
|               |                     |             |                                                  |        |          |           |              |             |               |           |      |   |       |
|               |                     |             |                                                  |        |          |           |              |             |               |           |      |   |       |
|               |                     |             |                                                  |        |          |           |              |             |               |           |      |   |       |
|               |                     |             |                                                  |        |          |           |              |             |               |           |      |   |       |
|               |                     |             |                                                  |        |          |           |              |             |               |           |      |   |       |
|               |                     |             |                                                  |        |          |           |              |             |               |           |      |   |       |
|               |                     |             |                                                  |        |          |           |              |             |               |           |      |   |       |
|               |                     |             |                                                  | _      |          |           |              |             |               |           |      |   | ~     |
|               |                     |             |                                                  |        |          |           |              |             |               |           |      |   |       |

[F2]=Ricerca, [Invio]=Selezione, [F6]=Calcola azienda, [Shift+F6]=Calcola tutte,[F7]=Calcola nuove aziende

Solo dopo aver eseguito invio sulla riga azienda si possono visualizzare i dipendenti, ed eseguendo di nuovo invio per ciascun dipendente vengono mostrati tutti i periodi di maternità facoltativa goduti e liquidati dal 01.01.2024 fino al 30.04.2024, con i relativi importi conguagliati (al 30% ed il ricalcolo all'80%).

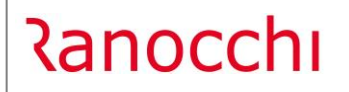

GIS PAGHE

| _              |                                                                                                    |                                                                                                    |                                          |                                      | · · · · · · · · · · · · · · · · · · ·          |                                          |                                             |                                            |                       |          |   |   |
|----------------|----------------------------------------------------------------------------------------------------|----------------------------------------------------------------------------------------------------|------------------------------------------|--------------------------------------|------------------------------------------------|------------------------------------------|---------------------------------------------|--------------------------------------------|-----------------------|----------|---|---|
| <              |                                                                                                    |                                                                                                    |                                          |                                      | ×                                              |                                          | 2024                                        |                                            |                       |          |   |   |
| Louis          | - Destau                                                                                                    | control de la control de la co | and the                                  |                                      |                                                | - 00   1                                 |                                             |                                            | internet Marca        | 1        | 1 | _ |
| RELEAS         | E01 - Paghe2024 - v.24.02.                                                                                                    | 3c00 - RECUPERO EVENTI                                                                                                    | 80%                                      |                                      |                                                |                                          |                                             |                                            |                       | $\times$ |   |   |
| nermo          | Stampe Funzioni                                                                                                    |                                                                                                    |                                          |                                      |                                                |                                          |                                             |                                            |                       |          | - |   |
| -              |                                                                                                    |                                                                                                    |                                          |                                      |                                                | ×                                        |                                             |                                            | 2024                  |          |   |   |
|                |                                                                                                    |                                                                                                    |                                          |                                      |                                                |                                          |                                             |                                            |                       |          | 1 |   |
|                | 413                                                                                                    |                                                                                                    |                                          |                                      |                                                |                                          |                                             |                                            |                       |          |   |   |
|                |                                                                                                    |                                                                                                    |                                          |                                      |                                                |                                          |                                             | 1                                          | - 1 -                 |          |   |   |
| H              | il Matr. I                                                                                                    | Coanome e nome                                                                                                    |                                          | Dt. ass.<br>01/09/201                | DEI                                            | ic. U                                    | I Importo cong.                             | Importo cong.8                             | U Importo cong        |          |   |   |
|                |                                                                                                    |                                                                                                    |                                          | 01/03/201                            | 0                                              |                                          | 013,                                        | 1.033,                                     |                       |          | 4 |   |
| RELEAS         |                                                                                                    |                                                                                                    |                                          |                                      |                                                |                                          |                                             |                                            |                       |          |   |   |
|                | SE01 - Paghe2024 - v.24.02                                                                                                    | 3c00 - RECUPERO RATEI                                                                                                    | EVENTI 80%                               |                                      |                                                |                                          |                                             |                                            |                       | ×        |   |   |
| hermo          | SE01 - Paghe2024 - v.24.02<br>Stampe Funzioni                                                                                                    | .3c00 - RECUPERO RATEI                                                                                                    | EVENTI 80%                               |                                      |                                                |                                          |                                             |                                            |                       | ×        |   |   |
| hermo          | SE01 - Paghe2024 - v.24.02<br>Stampe Funzioni                                                                                                    | .3c00 - RECUPERO RATEI                                                                                                    | EVENTI 80%                               |                                      |                                                |                                          |                                             |                                            | 2024                  | ×        |   |   |
| :hermo         | SE01 - Paghe2024 - v.24.02<br>Stampe Funzioni                                                                                                    | .3c00 - RECUPERO RATEI                                                                                                    | EVENTI 80%                               |                                      |                                                | ×                                        |                                             |                                            | 2024                  | ×        |   |   |
| hermo          | Image: Second Second |                                                                                                    |                                          | ×                                    |                                                |                                          | 2024                                        | ×                                          | _                     |          |   |   |
| hermo          | SE01 - Paghe2024 - v.24.02<br>Stampe Funzioni<br>413                                                                                                    | .3c00 - RECUPERO RATEI                                                                                                    | EVENTI 80%                               | _                                    |                                                | ×                                        |                                             |                                            | 2024                  | ×        | _ |   |
| :hermo         | SE01 - Paghe2024 - v.24.02<br>Stampe Funzioni                                                                                                    | 3c00 - RECUPERO RATEI                                                                                                    | EVENTI 80%                               |                                      |                                                | ×                                        |                                             |                                            | 2024                  | ×        | _ |   |
| :hermo         | SE01 - Paghe2024 - v.24.02<br>Stampe Funzioni<br>413<br>3                                                                                                    | 3c00 - RECUPERO RATEI                                                                                                    | EVENTI 80%                               |                                      |                                                | X                                        |                                             |                                            | 2024                  | ×        |   |   |
| thermo         | SED1 - Paghe2024 - v.24.02<br>Stampe Funzioni<br>413<br>3                                                                                                    | 3c00 - RECUPERO RATEI                                                                                                    | EVENTI 80%                               |                                      |                                                | ×                                        |                                             |                                            | 2024                  | ×        | - |   |
| hermo          | SE01 - Paghe2024 - v.2402<br>Stampe Funzioni<br>413<br>3                                                                                                    | 3c00 - RECUPERO RATEI                                                                                                    | EVENTI 80%                               | Gg evento                            | Gg 80%                                         | Sig tot                                  | Importo cong.                               | Imp cong. 80                               | 2024                  |          | - |   |
| hermo          | SE01 - Paghe2024 - v.24.02<br>Stampe Funzioni<br>413<br>3<br>Tipo e<br>12 - Matemàta facoltativa                                                                                                    | 3c00 - RECUPERO RATEI                                                                                                    | Periodo<br>02/2024                       | Gg evento<br>19,00                   | Gg 80%<br>19,00                                | <b>Gg</b> tot<br>19,00                   | Importo cong<br>194,26                      | Imp.cong. 80<br>518,03                     | 2024<br>Importo dita  |          |   |   |
| Hermo          | SE01 - Paghe2024 - v.24.02<br>Stampe Funzioni<br>413<br>3<br>Tipo e<br>12 - Maternik' facotaliva<br>12 - Maternik' facotaliva                                                                                                    | 2c00 - RECUPERO RATEI                                                                                                    | Periodo<br>02/2024<br>03/2024            | Gg evento<br>19,00<br>31,00          | Gg 80%<br>19,00<br>31,00                       | Gg tot<br>19,00<br>31,00                 | Importo cong.<br>194,26<br>316,94           | Imp.cong. 80<br>518.03<br>845.17           | 2024<br>Importo ditta |          |   |   |
| MA<br>MA<br>MA | SE01 - Paghe2024 - v.24.02<br>Stampe Funzioni<br>413<br>3<br>Tipo e<br>12 - Maternia' facolativa<br>2 - Maternia' facolativa<br>2 - Maternia' facolativa                                                                                                    | 2c00 - RECUPERO RATEI                                                                                                    | Periodo<br>02/2024<br>03/2024<br>04/2024 | Gg evento<br>19,00<br>31,00<br>10,00 | Gg 90%<br>19.00<br>31,00<br>10,00              | <b>Gg tot</b><br>19,00<br>31,00<br>10,00 | Importo cong<br>194,26<br>316,94<br>102,24  | Imp.cong. 80<br>518,03<br>845,17<br>272,64 | 2024<br>Importo ditta |          |   |   |
| MA<br>MA<br>MA | SE01 - Paghe2024 - v.24.02<br>Stampe Funzioni<br>413<br>3<br>Tipo e<br>12 - Maternila' facoltativa<br>12 - Maternila' facoltativa                                                                                                    | vento                                                                                                    | Periodo<br>02/2024<br>03/2024            | Gg evento<br>19.00<br>31.00<br>10.00 | Gg 90%<br>19.00<br>31,00<br>10,00              | <b>Gg tot</b><br>19,00<br>31,00<br>10,00 | Importo cong.<br>194,26<br>316,94<br>102,24 | Imp.cong. 80<br>518.03<br>845,17<br>272,64 | 2024<br>Importo ditta |          | _ |   |
| MA<br>MA<br>MA | SE01 - Paghe2024 - v.24.02<br>Stampe Funzioni<br>413<br>3<br>Tipo e<br>12 - Maternila' facolativa<br>12 - Maternila' facolativa<br>12 - Maternila' facolativa                                                                                                    | zento                                                                                                    | Periodo<br>02/2024<br>03/2024<br>04/2024 | Gg evento<br>19.00<br>31,00<br>10,00 | <mark>6g 90%</mark><br>19,00<br>31,00<br>10,00 | <b>Gg tot</b><br>19,00<br>31,00<br>10,00 | Importo cong.<br>194.26<br>316.34<br>102.24 | Imp.cong. 80<br>518.03<br>845.17<br>272.64 | 2024<br>Importo ditta |          | - |   |
| MA<br>MA<br>MA | SEO1 - Paghe2024 - v.24.02<br>Stampe Funzioni<br>413<br>3<br>12- Maternila' facotativa<br>22 - Maternila' facotativa<br>24 - Maternila' facotativa                                                                                                    | /ento                                                                                                    | Periodo 02/2024 03/2024 04/2024          | Gg evento<br>19,00<br>31,00<br>10,00 | Gg 90%<br>19,00<br>31,00<br>10,00              | <b>Gg tot</b><br>19,00<br>31,00          | Importo cong<br>194,26<br>316,34<br>102,24  | Imp.cong. 80<br>518,03<br>845,17<br>272,64 | 2024<br>Importo ditta |          | - |   |
| MA<br>MA<br>MA | SE01 - Paghe2024 - v.24.02<br>Stampe Funzioni<br>413<br>3<br>Tipo e<br>12 - Maternila' lacollativa<br>12 - Maternila' lacollativa                                                                                                    | vento                                                                                                    | Periodo 02/2024 03/2024 04/2024          | Gg evento<br>19.00<br>31.00<br>10.00 | Gg 90%<br>19.00<br>31.00<br>10.00              | <b>Gg tot</b><br>19,00<br>31,00          | Importo cong<br>194,26<br>316,94<br>102,24  | Imp.cong. 80<br>518.03<br>845.17<br>272.64 | 2024<br>Importo ditta |          | - |   |
| MA<br>MA<br>MA | SEO1 - Pagh-2024 - v.24.02<br>Stampe Funzioni<br>413<br>3<br>3<br>1<br>413<br>3<br>3<br>1<br>413<br>3<br>3<br>1<br>5<br>4<br>1<br>3<br>1<br>5<br>1<br>5<br>1<br>5<br>1<br>5<br>1<br>5<br>1<br>5<br>1<br>5<br>1<br>5<br>1<br>5                                                                                                    | vento                                                                                                    | Periodo<br>02/2024<br>03/2024            | Gg evento<br>19,00<br>31,00          | Gg 90%<br>19,00<br>31,00<br>10,00              | <b>Gg tot</b><br>19,00<br>31,00          | Importo cong.<br>194,26<br>316,34<br>102,24 | Imp.cong. 80<br>518,03<br>845,17<br>272,64 | Importo dita          |          | _ |   |

In questa fase, con l'opportuno check nella colonna "Seleziona" sarà a cura dell'utente la scelta dei periodi da ricalcolare all'80%, che ricordiamo devono rappresentare una intera mensilità.

Di default il programma assegna il mese 5-maggio, ma poiché il recupero può essere effettuato anche in giugno, sarà l'utente a doversi posizionare nella colonna mese, sopra il numero 5 e digitare "invio" per cambiare il mese con 6-giugno.

|   | <del>&lt;</del> |       |       |       |                         |                        |               | ×               |           |      | 2024           |   |
|---|-----------------|-------|-------|-------|-------------------------|------------------------|---------------|-----------------|-----------|------|----------------|---|
|   | 413             |       |       |       |                         |                        |               |                 |           |      |                |   |
|   | -               |       |       |       |                         |                        |               |                 |           |      |                |   |
|   | 3               |       |       |       |                         |                        |               |                 |           |      |                |   |
|   |                 |       |       |       |                         |                        |               |                 |           |      | 0.1.7.1        | _ |
|   | Periodo         | 19.00 | 19.00 | 19.00 | Importo cong.<br>194.20 | Imp cong. 80<br>E19.02 | Importo ditta | Imp ditta Hest. | Seleziona | Mese | Lodice fiscale | - |
|   | 02/2024         | 31.00 | 31.00 | 31.00 | 316.94                  | 845.17                 |               |                 |           | 5    | 10C573E        |   |
|   | 04/2024         | 10,00 | 10,00 | 10,00 | 102,24                  | 272,64                 |               |                 | <b></b>   |      | 10C573E        |   |
|   |                 |       |       |       |                         |                        |               |                 |           |      |                |   |
|   |                 |       |       |       |                         |                        |               |                 |           |      |                |   |
|   |                 |       |       |       |                         |                        |               |                 |           |      |                |   |
|   |                 |       |       |       |                         |                        |               |                 |           |      |                |   |
|   |                 |       |       |       |                         |                        |               |                 |           |      |                |   |
|   |                 |       |       |       |                         |                        |               |                 |           |      |                |   |
|   |                 |       |       |       |                         |                        |               |                 |           |      |                |   |
|   |                 |       |       |       |                         |                        |               |                 |           |      |                |   |
|   |                 |       |       |       |                         |                        |               |                 |           |      |                |   |
|   |                 |       |       |       |                         |                        |               |                 |           |      |                |   |
|   |                 |       |       |       |                         |                        |               |                 |           |      |                |   |
| - |                 |       |       |       |                         |                        |               |                 |           |      |                | 1 |
|   |                 |       |       |       |                         |                        |               |                 |           |      |                | 1 |
|   |                 |       |       |       |                         |                        |               |                 |           |      |                |   |
|   |                 |       |       |       |                         |                        |               |                 |           |      |                |   |

Il programma controlla la condizione in cui l'utente dovesse selezionare due periodi, la cui somma dei giorni dovesse eccedere il mese usufruibile. Il programma in automatico andrebbe a deselezionare il check, lasciando attivo solo quello che rappresenta il mese intero.

E nel caso in cui si fosse già selezionato il mese intero e si pone il check in un altro periodo, il programma non lo permetterà restituendo il seguente messaggio:

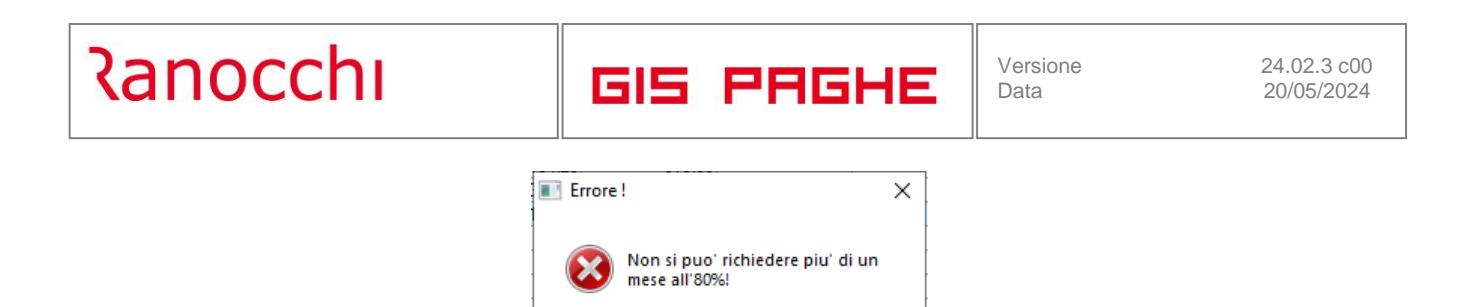

**Eseguendo il tasto funzione F4** nella colonna "Codice fiscale" il programma mostra la gestione evento della maternità selezionata.

ОК

Dopo aver effettuato le "Selezioni" opportune, il programma mostra nella grid principale gli importi calcolati dell'evento selezionato, che verranno implementati automaticamente nel cedolino di maggio con apposite voci di calcolo (1985 e 1988) e quindi sempre automaticamente nella denuncia UniEmens.

| €       |                 |        |             | ×            | 20         | 124            |           |      |   |   |   |
|---------|-----------------|--------|-------------|--------------|------------|----------------|-----------|------|---|---|---|
| Codice  | Ragione sociale | Nm.dip | e Impo cong | Impo cong 80 | Impo congX | Impo cong 80 X | Seleziona | Mese |   |   | - |
| 413 2   |                 | 1      | 613,44      | 1.635,84     | 316,94     | 845,17         | ~         | 5    |   |   |   |
| 857 1   |                 | 1      | 192,31      | 512,83       |            |                |           |      |   |   |   |
| 8/8     | H               | 4 1    | 59,58       | 158,88       |            |                |           |      |   |   |   |
| 1155 5  |                 |        | 140,68      | 3/5,15       |            |                |           |      |   |   |   |
| 9946 /  |                 | 1      | 322,47      | 859,91       |            |                |           |      |   |   |   |
| 001J2 L |                 | 1      | 1 500 20    | 403,01       |            |                |           |      |   |   |   |
| 991521  |                 | 1      | 151.43      | 4.078,08     |            |                |           |      |   |   |   |
| 99452 ( |                 | 1      | 357.49      | 953 31       |            |                |           |      |   |   |   |
| 001021  |                 | · ·    | 001,10      | 000,01       |            |                |           |      |   |   |   |
|         |                 |        |             |              |            |                |           |      |   |   |   |
|         |                 |        |             |              |            |                |           |      |   |   |   |
|         |                 |        |             |              |            |                |           |      |   |   |   |
|         |                 |        |             |              |            |                |           |      |   |   |   |
|         |                 |        |             |              |            |                |           |      |   |   |   |
|         |                 |        |             |              |            |                |           |      |   |   |   |
|         |                 |        |             |              |            |                |           |      |   |   |   |
|         |                 |        |             |              |            |                |           |      |   |   |   |
|         |                 |        |             |              |            |                |           |      |   |   |   |
|         |                 |        |             |              |            |                |           |      |   |   |   |
|         |                 |        |             |              |            |                |           |      |   |   |   |
|         |                 | -      |             |              |            |                |           |      |   |   |   |
|         |                 |        |             |              |            |                |           |      |   |   |   |
|         |                 |        |             |              |            |                |           |      |   |   |   |
|         |                 | -      |             |              |            |                |           |      |   |   |   |
|         |                 | -      |             |              |            |                |           |      |   |   |   |
|         |                 | -      |             |              |            |                |           |      |   |   |   |
|         |                 | -      |             |              |            |                |           |      |   |   |   |
|         |                 | -      |             |              |            |                |           |      |   |   |   |
|         |                 | -      |             |              |            |                |           |      |   |   |   |
|         |                 |        |             |              |            |                |           |      |   |   |   |
|         |                 |        |             | 1            |            |                |           |      | - | - | - |

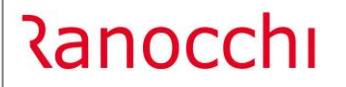

GIS PAGHE

Versione Data

| RELEASE01 -        | Paghe202   | 24 - v.24.02.3c00 - (   | GESTIONE BUSTE PA       | GA              |                                 |                     |      |       |           | _    |         | $\times$ |
|--------------------|------------|-------------------------|-------------------------|-----------------|---------------------------------|---------------------|------|-------|-----------|------|---------|----------|
| Schermo Stan       | npe Fur    | izioni                  |                         |                 |                                 |                     |      |       |           |      |         |          |
| 2                  |            | < ►                     |                         |                 |                                 |                     |      |       | 2024      |      |         |          |
| Mensilita'         | 5 Mese     | 5 Maggio                | 2024 Istat              | 119,0000        | Tipo soggetto Lav.              | dip. in             |      | Tip   | o paga    | Mens | ile: 88 | ,20/26   |
| Azienda <b>4</b>   | 13 Filiale |                         |                         |                 | Qualifica Y-Imp                 | o. P.T.             |      | Live  | ello      | 4    | % PT    | 52,500   |
|                    |            |                         |                         |                 | Data assunzione                 | 01/09/              | 2018 | Ag    | giornat   | 0    |         |          |
|                    |            |                         |                         |                 | Data cessazione                 |                     |      | Re    | tribuzio  | one  |         | 1.741,13 |
|                    |            |                         |                         |                 |                                 | 5                   |      |       |           |      |         |          |
| <u>1</u> Scadenze  | 2 Eventi   | 3 Ratei   <u>4</u> Pres | senze <u>5</u> Sviluppo | <u>6</u> Totali | <u>7</u> Contributi <u>8</u> Fi | scali   <u>9</u> Co | sti  |       |           |      |         |          |
|                    |            |                         |                         |                 |                                 |                     |      | Con   | netenz    |      |         | 947 61   |
| Contributi         |            |                         |                         |                 |                                 |                     |      | L     | ipeterizi | - 4  |         | 047,01   |
| Imponibile contrib | uti o      | <b>2 00</b> Co          | ntributi Inns 👝         | 0.19            | Contributi Enti                 |                     | 0 18 | Altre | e voci    | Q    |         |          |
| Minimale           | RELEA      | SE01 - Paghe2024        | - v.24.02.3c00 - GEST   | TIONE BUST      | TE PAGA - VOCI                  |                     |      |       |           | X    |         | 0.36     |
|                    | Calconne   | Channel Francis         |                         |                 |                                 |                     |      |       |           |      |         | 0,00     |
| IRPEF              | schermo    | stampe runzio           | ni                      |                 |                                 |                     |      |       |           |      |         |          |
| Heddito imponit    | E 🧲        |                         |                         |                 |                                 |                     |      |       |           |      |         | 15,48    |
| di cui prev.com    |            |                         |                         |                 |                                 |                     |      |       |           |      |         | 28,83    |
| Altre detrazioni   | Voci       |                         |                         |                 | COMPETENZE                      |                     |      |       |           |      |         |          |
| Tassazione         |            |                         |                         |                 | oom erenee                      |                     |      |       |           |      |         |          |
| Arrakati A P       | Voce       | Descrizione             |                         |                 | Importo                         | Esente              | С    | 1     | T         | ~    |         |          |
| Aneudu A.F.        | 1          | RETRIBUZIONE C          | RDINARIA (Autom)        |                 | 914,09                          |                     | х    | X     |           |      |         |          |
| Imponibile 1.F.F   | 1705       | ASSENZE (giorni)        |                         |                 | -914,09                         |                     | х    | Х     |           |      |         |          |
| Altre              | 1128       | CONG.PAR.7-9ME          | SI gg.(0-12 ANNI        |                 | 316,94                          |                     |      | х     |           |      |         |          |
| Ctr. Prev. comp    | 1218       | RECUPERO RATE           | I C/INPS                |                 | -22,64                          |                     | х    | X     |           |      |         |          |
| Prestiti/Cession   | 88         | FESTIVITA' 100%         | SU EVENTI               |                 | 35,16                           |                     | х    | Х     |           |      |         |          |
| T TCStdy CCSSION   | 89         | RECUPERO FEST           | IVITA' C/INPS           |                 | -10,22                          |                     | х    | х     |           | _    |         |          |
| Genera NET1        | 1985       | RESTITUZ.MATER          | RNITA' C/INPS 30%       |                 | -316,94                         |                     |      | х     |           |      |         | 0,41     |
| Genera LOBI        | 1988       | RECUPERO C/INF          | PS MATERNITA'80%        |                 | 845,17                          |                     |      | X     |           |      |         | 0,47     |
|                    | 68         | ESONERO 3%-7%           | CONTR.C/DIPE            |                 | 0,14                            |                     |      | X     |           |      |         | 002.00   |
| voce di calcolo    |            |                         |                         |                 |                                 |                     |      |       |           |      |         | 003,00   |
| Conforma           |            |                         |                         |                 |                                 |                     |      |       | L         |      | line    |          |
|                    |            |                         |                         |                 |                                 |                     |      |       |           |      | 1110    |          |
|                    |            |                         |                         |                 |                                 |                     |      |       |           |      |         |          |

Nel Folder 7 – Contributi, come di consueto è possibile visionare i codici causale a debito per restituire il 30%(M047) e a credito (L330) per recuperare l'80%.

|   | <u>1</u> Scade       | enze   <u>2</u> Eventi               | 3 Ratei   <u>4</u> F | resenze   <u>5</u> 9 | Gviluppo   <u>6</u> Totali | 7 Contributi 8 | Fiscali   <u> </u> | 9 Costi  |            |           |
|---|----------------------|--------------------------------------|----------------------|----------------------|----------------------------|----------------|--------------------|----------|------------|-----------|
|   | Matricola            | INPS                                 |                      | 7020                 | 3 Sede 3200                | FORLI'         |                    |          | Totale     | -843,49   |
| ļ | Definitiv            | VO                                   |                      |                      |                            | Debito         |                    |          |            | Credito   |
| I | M047                 | RESTMF30                             |                      |                      |                            | 316,94         | 1 323              | CONGG912 |            | 316,94    |
| 1 | YOOM                 | IMP. P.T.                            | 1                    | ,00                  | 2,00                       | 0,73           | L330               | CONG802  |            | 845,17    |
|   | FE00<br>FZ00<br>M980 | NUM DIP FE<br>FORZA AZIE<br>L 166/91 | 1<br>()<br>1         | ,00<br>1,53<br>,00   | 10,90                      | 1,09           | L098               | ESCTR3   |            | 0,14      |
|   | N dip o              | ccupati 1.00                         | N dia tempo          | det                  |                            | 318 76         |                    |          |            | 1 162 25  |
|   | N. up. o             | ccupau 1,00                          | N. up. tempo         | uei.                 |                            | 010,10         |                    |          |            |           |
|   | Enti                 |                                      |                      |                      |                            |                | Data vers          | amento   | Imponibile | Importo – |
|   | Ente                 | 702                                  | 1 EX-SCAU            |                      |                            |                | 20/0               | 17/2024  | 2,00       | 0,90      |

Solo dopo l'aggiornamento o il blocco del cedolino le suddette voci di calcolo possono essere visionate anche nello sviluppo

**Dopo l'aggiornamento dipendente (AGGDIP)** è possibile generare il file UniEmens nella cui gestione il programma ha implementato automaticamente il ramo <InfoaggCausaliContrib> con i codici causale, le somme conguagliate e le relative informazioni dovute, come da circolare emanata dall'Istituto.

# Ranocchi

GIS PAGHE

Versione Data

| RELEASE01 - Paghe2024 - v.24.0<br>Schermo Stampe Funzioni                                                                                                    | 02.3c00 - GESTIC                                                                             | DNE UNIEMENS                                                                                                    |                                                                            |                                       | X                                                                                     |                            |
|----------------------------------------------------------------------------------------------------|----------------------------------------------------------------------------------------------|----------------------------------------------------------------------------------------------------|----------------------------------------------------------------------------|---------------------------------------|---------------------------------------------------------------------------------------|----------------------------|
|                                                                                                    | 0                                                                                            |                                                                                                    |                                                                            | 2024                                  |                                                                                       |                            |
| Mese/Anno<br>Codice azienda                                                                                                    | Maggio<br>413                                                                                | <b>▼</b> 2024                                                                                                    |                                                                            | JNCE INDIVIDUALI Denuncia standard    | 1 Manuale                                                                             |                            |
| Dati generati     Goti Mese attuale     Goti Mese attuale     Goti Anaggafici     Gestione TFR     Gestione TFR     Gestione CDNDINS     Gestione Appalit     Goti Dati ritibutivi - TE 0     Goti r.f. Finit/Ma/M                                                                                                    | Cognome<br>Nome<br>Codice fis<br>Qualifica 1<br>Qualifica 2<br>Qualifica 3<br>Tipo contribut | 24mpiegato<br>Part-time orizzontale<br>I-Tempo indeterminato                                                                                                    |                                                                            | Elimina U<br>Tipo regolariz<br>(Non s | NEmens<br>zazione<br>pecificato><br>Estremi<br>Tipo apprendistato<br>Non specificato> |                            |
| Gestione clG     Gestione clearnage     Gestione clearnage     Gestione clearnage     Gestione clearnage     Gestione Event (cl     Gestione Event (cl | Tipologia Causale<br>Causale<br>Identificativo<br>Anno riferimen<br>Mese riferimen           | ali Incentivi/Esoneri  IEEU & Conguaglio congedo P C573E Identi 0 2024 0 3                                                                                                    | parentale 60% (80% 202 ficativo 2                                          | 4)<br>Identificativo 3                |                                                                                       |                            |
| └─ 🏠 Varia totali                                                                                                    | Importo                                                                                      | 845.17                                                                                                    | guamed o                                                                   | r rempo mueremmaro                    |                                                                                       | <non specificato=""></non> |
|                                                                                                    |                                                                                              | - C Gestione CIG<br>- C Gestione CIG<br>- C Gestione Calendar<br>- C Gestione Eventi CI<br>- C Atre a credito<br>- Atre a debito                                                                                                    | Tipologia Causali Eventi<br>Causale <u>M047</u><br>Identificativo <b>N</b> | N Restituzione cong. pare             | ▼<br>Intale indennizato 30%                                                           |                            |
|                                                                                                    |                                                                                              | → (VirtArog)Causa SiCor       ⊕ → Dait Particolari       ⊕ → Dait Particolari       ⊕ → Dait Mese Prec: 04/2024       → Dait Mese Prec: 04/2024       → Dait Particolari       ♥ → Dait Arose       ↓ → Coll progressa       ↓ Varia totali | Anno ifferimente 2024<br>Mese riferimente 3<br>Importo                     | 316,94                                |                                                                                       |                            |
|                                                                                                    |                                                                                              | < >>                                                                                                    |                                                                            |                                       |                                                                                       |                            |

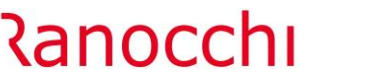

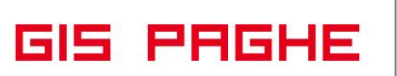

In caso di **maternità facoltativa usufruita ad ore** il programma di utilità, nel dettaglio per singolo dipendente, per i mesi da gennaio ad aprile evidenzia tutti gli eventi di maternità facoltativa ad ore, convertendo le ore godute in giorni.

Per determinare la conversione in giorni, delle ore godute di MAO, il programma considera le ore dell' evento nel periodo e le rapporta alle ore giornaliere del calendario teorico del dipendente.

Nell'esempio, facendo riferimento al mese di febbraio 2024, le ore di maternità facoltativa sono state pari a 24. Il dipendente ha un orario di 8 ore giornaliere su 5 giorni settimanali, di conseguenza i "Giorni evento" sono pari a 3.

| rmo Stampe Funzioni                                     |                    |                   |                           |                        |                        |               |   |
|---------------------------------------------------------|--------------------|-------------------|---------------------------|------------------------|------------------------|---------------|---|
| ¢                                                       |                    |                   | ×                         |                        |                        | 2024          |   |
|                                                         |                    |                   |                           |                        |                        |               |   |
| RELEASE01 - Paghe2024 - v.24.02.3c00 - RECUPER          | O RATEI EVENTI 80% |                   |                           |                        |                        |               | × |
| nermo Stampe Funzioni                                   |                    |                   |                           |                        |                        |               |   |
|                                                         |                    |                   | 3                         |                        |                        | 2024          |   |
|                                                         |                    |                   |                           |                        |                        |               |   |
| 878                                                     |                    |                   |                           |                        |                        |               |   |
|                                                         |                    |                   |                           |                        |                        |               |   |
|                                                         |                    |                   |                           |                        |                        |               |   |
| 150                                                     |                    |                   |                           |                        |                        |               |   |
| 150                                                     |                    |                   |                           |                        |                        |               |   |
| 150<br>Tipo evento                                      | Periodo            | Gg evento         | Gg 80% Gg to              | Importo cong.          | Imp cong. 80           | Importo ditta |   |
| 150<br>Tipo evento<br>MA0 - Matemita' facoltativa a ore | Periodo<br>02/2024 | Gg evento<br>3,00 | Gg 80% Gg to<br>3,00 3,00 | Importo cong.<br>59,58 | Imp cong. 80<br>158,88 | Importo ditta |   |
| Tipo evento<br>MA0 - Matemita' facoltativa a ore        | Periodo<br>02/2024 | Gg evento<br>3,00 | Gg 80% Gg to<br>3,00 3,00 | Importo cong.<br>59,58 | Imp cong. 80<br>158,88 | Importo ditta |   |
| Tipo evento MA0 - Matemita' facoltativa a ore           | Periodo<br>02/2024 | Gg evento<br>3,00 | Gg 80% Gg to<br>3,00 3,00 | Importo cong.<br>59,58 | Imp cong. 80<br>158,88 | Importo ditta |   |
| Tipo evento<br>MA0 - Maternita' facoltativa a ore       | Periodo<br>02/2024 | Gg evento         | Gg 80% Gg to<br>3,00 3,00 | Importo cong.<br>59,58 | Imp cong. 80<br>158,88 | Importo ditta |   |
| Tipo evento MA0 - Matemita' facoltativa a ore           | Periodo<br>02/2024 | Gg evento         | Gg 80% Gg to<br>3,00 3,00 | Importo cong.<br>59,58 | Imp cong. 80<br>158,88 | Importo ditta |   |
| Tipo evento MA0 - Matemita' facoltativa a ore           | Periodo<br>02/2024 | Gg evento         | Gg 80% Gg to<br>3,00 3,00 | Importo cong.<br>59,58 | Imp cong. 80<br>158,88 | Importo ditta |   |
| 150<br>Tipo evento<br>MA0 - Matemita' facoltativa a ore | Periodo<br>02/2024 | Gg evento<br>3,00 | Gg 80% Gg to<br>3,00 3,00 | Importo cong.<br>59,58 | Imp cong. 80<br>158,88 | Importo ditta |   |
| Tipo evento  MA0 - Matemita' facoltativa a ore          | Periodo<br>02/2024 | Gg evento         | Gg 80% Gg to<br>3,00 3,00 | Importo cong.<br>59,58 | Imp cong. 80<br>158,88 | Importo ditta |   |

Se l'utente esegue l'invio nella colonna "Gg 80%" può modificare i giorni evento (qualora la conversione da ore a giorni non fosse congrua) e può anche modificare il giorni da considerare all'80%, qualora nell'ultimo evento papabile, i giorni necessari per raggiungere il mese intero fossero inferiori a quelli presenti.

Se i giorni richiesti all'80% dovessero risultare minori rispetto ai giorni evento il programma ridetermina anche l'importo, riproporzionandolo ai giorni inseriti.

Non è possibile inserire un numero di giorni superiore a quelli presenti.

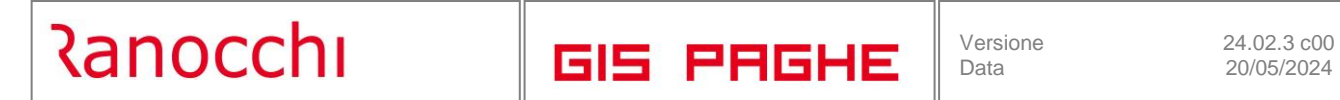

| ermo Stampe Funzioni               |                           |         |          |        |        |                     |              |               |       |
|------------------------------------|---------------------------|---------|----------|--------|--------|---------------------|--------------|---------------|-------|
| <b>E</b>                           |                           |         |          |        | ×      |                     |              | 2024          |       |
| 878<br>150                         |                           |         |          |        |        |                     |              |               |       |
| Tipo evento                        |                           | Periodo | Gg event | Ga 80% | Gg tot | Importo cong.       | Imp cong. 80 | Importo ditta | Imp A |
| MA0 - Maternita' facoltativa a ore |                           | 02/2024 | 3,00     | 3,00   | 3,00   | 59,58               | 158,88       |               |       |
|                                    | Giorni ever<br>Giorni 80% | nto     |          |        |        | <b>3.01</b><br>3.00 |              |               |       |
|                                    |                           |         |          |        |        |                     |              |               |       |
|                                    |                           |         |          |        |        |                     |              |               |       |
|                                    |                           |         |          |        |        |                     |              |               |       |
|                                    |                           |         |          |        |        |                     |              |               |       |
|                                    |                           |         |          |        |        |                     |              |               |       |

Poiché la maternità facoltativa, soprattutto quella ad ore, potrebbe essere presente su più periodi, per evitare che in fase di stampa, le voci 1988 e 1985 si replichino più volte è possibile raggrupparle con l'indicazione, nella tabella studio, della apposita opzione presente nel Folder 5 – Moduli, bottone "Parametri" – Raggruppa Voci uguali.

# Congedo parentale nella sezione <ListaPosPA>

I datori di lavoro del settore privato con lavoratori iscritti alla Gestione pubblica devono utilizzare i seguenti **codici Tipo Servizio:** 

- "**3W**", avente il significato di "Periodi di congedo parentale in **modalità oraria** indennizzati in misura del 60 per cento della retribuzione (dell'80 per cento per il solo anno 2024) di cui all'articolo 1, co. 179, L. n. 213/2023 nella misura di un mese fino al sesto anno di vita del bambino, fruiti dai dipendenti delle aziende di cui all'art.20 c.2 del decreto-legge 25 giugno 2008 n. 112";
- "3X", avente il significato di "Periodi di congedo parentale in modalità giornaliera indennizzati in misura del 60 per cento della retribuzione (dell'80 per cento per il solo anno 2024) di cui all'articolo 1, co. 179, L. n. 213/2023 nella misura di un mese fino al sesto anno di vita del bambino, fruiti dai dipendenti delle aziende di cui all'art.20 c.2 del decreto-legge 25 giugno 2008 n. 112".

I suddetti codici hanno corrispondenza univoca con quelli Tipo Evento, di cui al precedente paragrafo, come di seguito illustrato:

- "3W": "PG2"; - "3X": "PG3".

Ranocchi

Si ricorda che l'assenza deve essere dichiarata anche nei flussi trasmessi in relazione alle contribuzioni minori, attenendosi alle istruzioni fornite nel precedente paragrafo 5, in relazione ai lavoratori per cui il contributo IVS è versato alla Gestione pubblica.

Nella compilazione del flusso "UniEmens/ListaPosPA", i tipi servizio suddetti devono essere dichiarati nell'elemento "**V1**", **Causale 7, Codice Motivo Utilizzo 8,** da compilare con le modalità illustrate con le circolari n. 81 del 22 aprile 2015 e n. 40 del 23 febbraio 2016.

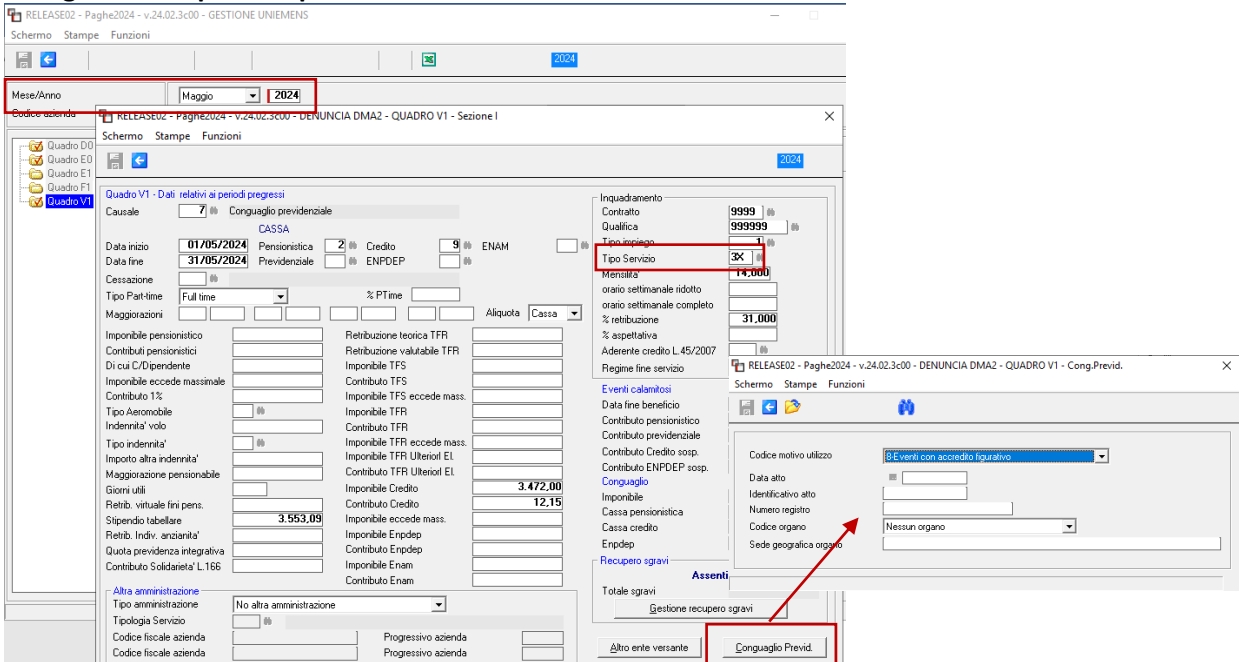

# Di seguito esempio di esposizione del mese corrente.

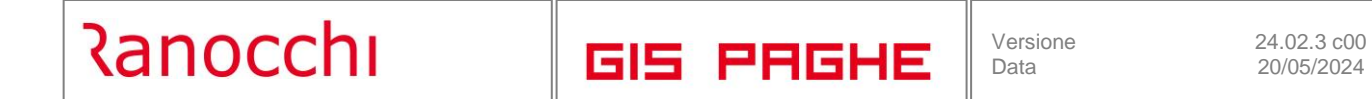

**Per quanto riguarda il recupero dell'arretrato** il programma gestisce le aziende "PosPA" sia nell'utility (dove l'utente dovrà verificare gli eventi per cui procedere al recupero) sia conseguentemente nella gestione del cedolino, implementando le voci 1985 e 1988

|                                                                 |                                        |                                              | -                                           |                              |                           |
|-----------------------------------------------------------------|----------------------------------------|----------------------------------------------|---------------------------------------------|------------------------------|---------------------------|
| The RELEASE02 - Paghe2024 - v.24.02.3c00 - G                    | ESTIONE BUSTE PAGA                     |                                              |                                             | -                            |                           |
| Schermo Stampe Funzioni                                         |                                        |                                              |                                             |                              |                           |
|                                                                 |                                        |                                              | I                                           | 2024                         |                           |
| Mensilita' 5 Mese 5 Maggio<br>Azienda 9946 Filiale              | 2024 Istat 119,00                      | 000 Tipo soggetto Lav. o<br>Qualifica 2-Impi | <b>lip. in</b> Tipo<br><b>iegati</b> Livell | paga Mensile:<br>Io 3S %     | 164,00/26<br>PT           |
|                                                                 |                                        | Data assunzione<br>Data cessazione           | 18/01/2021 Aggi<br>Retr                     | iornato<br>ribuzione         | 1.746,31                  |
| <u>1</u> Scadenze <u>2</u> Eventi <u>3</u> Ratei <u>4</u> Prese | enze <u>5</u> Sviluppo <u>6</u> To     | tali   7 Contributi   8 Fis                  | cali   9 Costi                              |                              |                           |
| Lavorabili Ore Giorni INPS Or<br>166,00 22,00 16                | e Giorni Minimale<br>54,00 26,00 26,00 | gg ANF Sett INAIL                            | Ore Giorni L<br>166,00 25,00                | .avorati Ore<br><b>166,0</b> | Giorni<br>00 <b>22,00</b> |
| Ratei Ferie Permessi Rol<br>233,88 27,83                        | Ex Fest. 13esima 14e<br>3,00           | sima Premio1 Premio2<br>4,84                 | Premio 3 Premio 4                           | B. ore                       | Flessibilità              |
| Voce Descrizione                                                | Q.ta                                   | Magg. Base                                   | Competenze T                                | rattenute                    | itatistici A 🗚            |
| 1 RETRIBUZIONE ORDINAR                                          | RIA (Autom) 164,00                     | 10,64823                                     | 1.746,31                                    |                              | (                         |
| 50 ACCANTONAMENTO T.F.F                                         | R. (Autom.) 164,00                     | 10,64823                                     |                                             | 1                            | .746,31                   |
|                                                                 | (Emens) 164,00                         | 10,64823                                     |                                             | 171.00                       | .746,31                   |
| 1985 RESTITUZ.MATERNITA U<br>1989 DECUDEDO C/INDO MATE          | /INP5 30%                              |                                              | 459 61                                      | 171,98                       |                           |
| 68 ESONERO 32.72 CONTR                                          |                                        | 1 746 00000                                  | 122.22                                      |                              |                           |
| *                                                               |                                        | 1.140,00000                                  | 122,22                                      |                              |                           |
|                                                                 |                                        |                                              |                                             |                              |                           |
|                                                                 |                                        |                                              |                                             |                              |                           |
|                                                                 |                                        |                                              |                                             |                              | ~                         |
| <                                                               |                                        |                                              |                                             |                              | >                         |
| Voce ##<br>QuantitàBase                                         | Importo [                              |                                              |                                             |                              |                           |
|                                                                 | estata Voci                            | Annulla                                      | Manuale Automatic                           | o Controllo                  | Altre Info                |
|                                                                 | · · · · ·                              |                                              |                                             |                              |                           |

Relativamente alla denuncia PosPa il programma NON opererà nessun automatismo. L'Istituto esclusivamente per mezzo del canale AssoSw ha fornito la seguente indicazione:

#### 23 Aprile 2024

#### DOMANDA

| Come indicato nella Circolare INPS n. 57/2024, i codici 3W e 3X hanno corrispondenza univoca con quelli Tipo Evento, rispettivamente PG2 e PG3, e che tali |  |
|----------------------------------------------------------------------------------------------------|--|
| codici decorrono con competenza gennalo 2024, si chiede per Lista PosPA:                                                                                   |  |
|                                                                                                    |  |

- 1) per l mesi di gennalo, febbralo e marzo si devono utilizzare i nuovi codici 3W e 3X ?
- 2) se sl, è necessario correggere eventuali flussi già inviati (con i codici in uso nel 2023) e come occorre procedere in tal caso?
   3) oppure per i suddetti mesi è comunque / ammesso l'utilizzo dei precedenti codici 3T e 3U (previsti nella circolare n. 45 del 16 maggio 2023)?

#### RISPOSTA

SI deve operare in analogia con quanto viene fatto per PosContributiva in modo da determinare corrispondenza tra i Codici Tipo Evento e Tipo Servizio per gli stessi mesi.

Nel caso si debba procedere con la correzione la modalità da rispettare deve seguire i criteri di sostituzione del V1 Casuale 7 CMU 8 oggi in uso

# Messaggio n. 1597 del 23-04-2024. Esposizione nel flusso Uniemens-PosAgri

Il messaggio suddetto tratta l'esposizione nel flusso **Uniemens-PosAgri** dell'esonero sulla quota a carico dei lavoratori dipendenti di cui all'articolo 1, comma 15, della legge 30 dicembre 2023, n. 213, illustrato con la circolare n. 11 del 16 gennaio 2024 (esonero 6/7%)

Si ricorda che la recente normativa (Legge di bilancio 2024) ha escluso l'applicazione dell'esonero 6/7% sull'importo di tredicesima mensilità e su quello della quattordicesima mensilità (e su altre tipologie di premi), per cui l'erogazione delle predette mensilità (erogazione in ratei mensili o in una unica soluzione) non deve incidere né sulla determinazione dell'esonero né sulla verifica delle soglia.

L'esposizione dei dati nel flusso **Uniemens-PosAgri** deve essere, conseguentemente, effettuata con le seguenti modalità.

Nel campo **<Retribuzione>** deve essere indicata la retribuzione complessiva erogata al lavoratore.

mentre nel rigo relativo al **Tipo Retribuzione Particolare>**, valorizzando il campo con i codici 8 o 9, deve essere inserito esclusivamente l'importo erogato a titolo di mensilità aggiuntiva (sia esso relativo alla tredicesima mensilità, alla quattordicesima mensilità o alla somma di entrambe le mensilità aggiuntive) in modo che il sistema di tariffazione possa individuare correttamente l'importo sul quale applicare l'esonero contributivo in trattazione.

Di seguito alcuni esempi:

Nell'elemento **<TipoRetribParticolare>** dovrà essere indicato il codice descrizione:

**"Codice 7"** – Il programma inserisce il codice "7" nel caso in cui nel mese interessato il datore di lavoro non abbia erogato ratei a titolo di mensilità aggiuntive (13ma,14ma etc.). In questo caso la retribuzione imponibile previdenziale e la retribuzione utile ai fini del calcolo dell'esonero IVS 6/7% coincidono.

# Il programma GisPaghe nel caso predetto impostava già correttamente il codice "7".

| Paghe2024 - v.24<br>Schermo Stampe Funzioni                                                                                                    | .02.3.c00 - GESTIONE UNIEMENS - C                                                                                                    |
|----------------------------------------------------------------------------------------------------|----------------------------------------------------------------------------------------------------|
| F 🗲                                                                                                    | 2024                                                                                                    |
| Mese/Anno<br>Codice azienda                                                                                                    | Gernaio         881300           Denuncia standard                                                                                                    |
| Grand Control Control Con | Image: Schermo Stampe Funzioni       Image: Schermo Stampe Funzioni         Image: Schermo Stampe Funzioni       Image: Schermo Stampe Funzioni                                                                                                    |
|                                                                                                    | Codice dipendente         2         1           Cogrome                                                                                                    |
|                                                                                                    | Datimese         C         TR         Istat         GG         PT         H         Reirbusione           5         001         0         022167         26         2.601.00         2.601.00           5         001         7         0         022167         -         -         -         -         -         -         -         -         -         -         -         -         -         -         -         -         -         -         -         -         -         -         -         -         -         -         -         -         -         -         -         -         -         -         -         -         -         -         -         -         -         -         -         -         -         -         -         -         -         -         -         -         -         -         -         -         -         -         -         -         -         -         -         -         -         -         -         -         -         -         -         -         -         -         -         -         -         -         -         -         -         - |
|                                                                                                    |                                                                                                    |

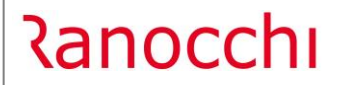

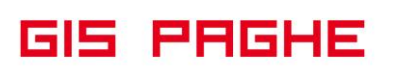

"Codice 8" nel caso in cui nel mese interessato vengano erogati <u>RATEI</u> di mensilità aggiuntive (13ma,14ma etc.).

# <u>Con la presente release</u> in Guemens – PosAgri con il codice 8 viene implementato oltre che con il rateo di 13° mensilità <u>anche con quello di 14°, se prevista.</u>

Indicando l'importo dei suddetti ratei, l'Istituto in sede tariffazione potrà scomputare tali somme dalla retribuzione oggetto di esonero.

#### Esempio:

| 1 Scadenze      | <u>2</u> Eventi   <u>3</u> Ratei   <u>4</u> P | Presenze <u>5</u> Svi | luppo <u>6</u> Tota    | li   <u>7</u> Cor | ntributi   <u>8</u> Fisc                | ali <u>9</u> Costi    | ]                     |                  |               |                                |                     |                |                            |               |
|-----------------|-----------------------------------------------|-----------------------|------------------------|-------------------|-----------------------------------------|-----------------------|-----------------------|------------------|---------------|--------------------------------|---------------------|----------------|----------------------------|---------------|
| Lavorabili 0    | re Giorni INPS                                | Ore Giomi             | Minimale g             | gANF Sel          | tt INAIL                                | Ore Gio               | orni Lavorati         | 0re              | Giorni        |                                |                     |                |                            |               |
| Batei D         | aria Parmanai Pal                             | Eu East 1             | 20,00                  |                   | i L<br>Promio 2                         | Promio 2              | Promio 4              | P. oro           | Elossibilità  |                                |                     |                |                            |               |
| Filler F        | 95,76                                         | 73,99                 | Jesina 14esii          |                   | IIOT FIEITIIOZ                          | Fieldio 5 F           | Tenno 4               | D. OIE           | Flessibilita  |                                |                     |                |                            |               |
| Voce            | Descrizione                                   |                       | Q.ta'                  | Magg.             | Base                                    | Compete               | enze Tratter          | ute              | Statistici A  | ~                              |                     |                |                            |               |
| 1050            | GIORNI RETRIBUITI D                           |                       | 26,00                  |                   | 00.00077                                | 2 210                 |                       |                  |               |                                |                     |                |                            |               |
| 50              | ACCANTONAMENTO 1                              | T.F.R. (Autom.)       | 26,00                  |                   | 88,88077                                | 2.31                  | 1,30                  |                  | 2.310,90      |                                |                     |                |                            |               |
| 1310            | RETRIBUZIONE TEOP                             | RICA (Emens)          | 26,00                  |                   | 88,88077                                |                       |                       |                  | 2.310,90      |                                |                     |                |                            |               |
| # 650           | TREDICESIMA MENSI                             | ILITA'<br>MENSILITA'  | 1,00                   |                   | 192,57500                               | 192                   | 2,58                  |                  |               |                                |                     |                |                            |               |
| # 65            | ESONERO 2%-6% CON                             | TR.C/DIPE             | 1,00                   |                   | 2.311,00000                             | 13                    | 3,66                  |                  |               |                                |                     |                |                            |               |
| *               |                                               |                       |                        | - Da              | DELEASE01 Der                           |                       | 02.2-00 CESTIO        |                  | DAGA          |                                |                     |                |                            |               |
|                 |                                               |                       |                        | ¶                 | hermo Stampe                            | Eunzioni              | J2,500 - GESTIO       | INE DUSTE        | PAGA          |                                |                     |                |                            |               |
| <               |                                               |                       |                        |                   |                                         |                       |                       | 1                |               |                                |                     |                | 2024                       |               |
| Fond            |                                               |                       |                        |                   |                                         |                       |                       |                  |               |                                |                     |                | 2024                       |               |
| Voce            |                                               |                       |                        | Me                | nsilita' 1                              | Mese 1                | Gennaio 2024          | Istat            | 119,0000      | Tipo soggetto                  | Lav. dip.           | in             | Tipo paga 🛛 M              | ensile: 169,0 |
| Quantità        | Base                                          |                       | Importo                | Azie              | enda <b>881300</b>                      |                       |                       |                  |               | Qualifica                      | 1-Operaio           | )              | Livello                    | % PT          |
|                 |                                               |                       |                        | AZ                | IENDA AGRICO                            |                       |                       |                  |               | Data assunzio<br>Data cessazio | ne                  | 02/04/2014     | Aggiornato<br>Retribuzione | 2             |
| <u>Conferma</u> | Inserisci Varia                               | <u> </u>              | V <u>o</u> ci <u>A</u> | unnulla Pip       |                                         |                       | :   <b>1</b> n        | 503              | 6 Totali      | 20                             | lor                 | lacit          | Treatibuzione              |               |
|                 |                                               |                       |                        | 1                 | Scadenze   <u>2</u> E                   | venti   <u>3</u> Hate | i   <u>4</u> Presenze | <u>5</u> 5 Yilup |               | 7 Contribut                    | I   <u>8</u> Fiscal | <u>9</u> Losti | 1                          |               |
|                 |                                               |                       |                        | Co                | ntributi                                |                       |                       |                  |               |                                |                     |                | Competenze                 | Q 2           |
|                 |                                               |                       |                        | Im                | ponibile contributi                     | Q 2.69                | 6,00 Contributi li    | nps 🔍            |               | Contributi En                  | ti 🧕                | 238,33         | Altre voci                 | ۹             |
|                 |                                               |                       |                        | 9                 | RELEASE01 - P                           | aghe2024 - v.24       | 4.02.3c00 - GESTI     | ONE BUST         | TA PAGA - CON | ITRIBUTI INP                   | S                   |                |                            | $\times$      |
|                 |                                               |                       |                        | S                 | chermo Stamp                            | pe Funzioni           |                       |                  |               |                                |                     |                |                            |               |
|                 |                                               |                       |                        |                   | F 🗲                                     |                       |                       |                  | RELEASE0      | 1 - Paghe2024                  | 4 - v.24.02.3       | c00 - GESTIO   | NE X                       |               |
|                 |                                               |                       |                        |                   | NPS                                     |                       |                       |                  | Schermo St    | ampe Funz                      | zioni               |                |                            | ]             |
|                 |                                               |                       |                        | -                 | Imponibile non ar                       | rotondato             | Imponibili<br>2       | 696.06           |               |                                |                     |                |                            |               |
|                 |                                               |                       |                        |                   | Contributi sociali                      |                       | 2                     | .696,00          | Imponibili 0, | 80%                            |                     |                |                            |               |
|                 |                                               |                       |                        | -                 | Contributi IVS                          |                       | ୍ 2                   | .696,00          | Imponibile m  | iese                           |                     | 2.31           | 1,00                       |               |
|                 |                                               |                       |                        | 1                 | Addizionale IVS                         | assimale              | 0                     |                  | Imponibile m  | iese altre mens                | silita'             | 38             | 5.00                       |               |
|                 |                                               |                       |                        |                   | Contributo solidar                      | rieta'                |                       |                  |               |                                |                     |                |                            |               |
|                 |                                               |                       |                        |                   | Solidarietà                             | D 000                 | ٩                     |                  |               |                                |                     |                |                            |               |
|                 |                                               |                       |                        | 1                 | Contribuzione DF<br>Contributi su altri | 19.602<br>imponibili  | q                     |                  |               |                                |                     |                |                            |               |
|                 |                                               |                       |                        | 1                 | Agevolazione/Es                         | onero contributi      | Q                     |                  |               |                                |                     |                |                            |               |
|                 |                                               |                       |                        |                   | Sconto/fiscalizza                       | zione contributi      |                       |                  |               |                                |                     |                |                            |               |
|                 |                                               |                       |                        | f l               | Sgravi contributiv<br>Aspi              | //                    | Q                     |                  |               |                                |                     |                |                            |               |
|                 |                                               |                       |                        |                   |                                         |                       | Total                 | i i              |               |                                |                     |                |                            |               |
|                 |                                               |                       |                        |                   |                                         |                       | Di cui                | sospesa          |               |                                |                     |                |                            |               |
|                 |                                               |                       |                        |                   | Differimento ferie                      | /ROL/Ex-feste         |                       |                  |               |                                |                     |                |                            |               |
|                 |                                               |                       |                        | 1                 | Altri dati                              | Ore Inps              | <b>169,00</b> Gi      | orni Inps        | 26,00         | I Import                       | o premio dec        | ontribuzione   |                            |               |
|                 |                                               |                       |                        |                   |                                         | Settimane             | 4,00 Gi               | orni minim.      | 26,00         | I Import                       | o decontribu        | zione          |                            |               |
|                 |                                               |                       |                        |                   |                                         | Giorni accrediti      | o ExEnpals            |                  |               |                                |                     |                |                            |               |
|                 |                                               |                       |                        | _                 | <u>S</u> gravi/Incentivi                | Imponibil             | i 0,80%               |                  |               |                                |                     | MESE           |                            | <u> </u>      |
|                 |                                               |                       |                        |                   |                                         |                       |                       |                  |               |                                |                     |                |                            |               |

Retribuzione imponibile ai fini previdenziali euro 2696 di cui euro 385 erogati a titolo di rateo per 13esima e 14esima mensilità, pertanto con il codice descrizione "8" verrà indicato l'importo di euro 385;

L'Istituto pentanto, in fase di tariffazione, potrà ricostruire con esattezza l'esatta retribuzione oggetto di esonero, che nell'esempio posto in essere corrisponderà ad euro 2311 (2696 – 385), la quale corrisponde esattamente all'imponibile della voce 65, con la quale si è erogato l'esonero al dipendente.

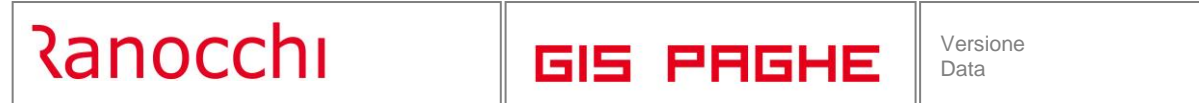

| RELEASE01 - Paghe2024 - v.24<br>Schermo Stampe Funzioni                                                                                                    | 4.02.3c00 - GES                                   | TIONE UNIEMENS                                        |                        |                           |                 |                                 |                                                    | - 🗆 X               |
|----------------------------------------------------------------------------------------------------|---------------------------------------------------|-------------------------------------------------------|------------------------|---------------------------|-----------------|---------------------------------|----------------------------------------------------|---------------------|
| 2                                                                                                    |                                                   |                                                       | ×                      |                           | 2               | 024                             |                                                    |                     |
| Mese/Anno<br>Codice azienda                                                                                                    | Gennaio<br>881300 /                               | ▼ 2024                                                |                        |                           | -               | ) ard                           | ▼ 1 Auto                                           | omatica             |
| Ornancia OTD     Ornacia OTD     Ornacia OTD     Ornacia OTD     Ornacia OTI     Ornacia OTI     Ornacia OTI     Ornacia OTI     Ornacia OTI     Ornacia OTI     Ornacia OTI | Sede<br>2<br>2<br>2<br>2<br>2<br>2<br>2<br>2<br>2 | RELEASE01 - Paghe                                     | :2024 - v.24.02.3c00 - | MODELLO DMAG              | - Dati lav      | 378N<br>378D<br>378B<br>oratore | Tipo mano opera Assuna<br>0TI<br>0TI<br>0TI<br>0TI | cione Licenziamen / |
|                                                                                                    | 2 2 2 2 2                                         | E C                                                   | Funzioni               |                           |                 |                                 | ▶ 🗷                                                |                     |
|                                                                                                    | *                                                 | Codice dipendente<br>Cognome<br>Nome                  | 2                      | 2                         |                 |                                 |                                                    |                     |
|                                                                                                    |                                                   | Tipo di manodopera<br>CIDA Codatrice<br>Codice Unilav |                        | ° 0TI                     | 1               |                                 |                                                    |                     |
|                                                                                                    |                                                   | Accantonamento ultimo<br>Accantonamento totale        | anno 2.18<br>34.44     | 3,850<br>D,040            | _               |                                 |                                                    | <u>V</u> aria mese  |
|                                                                                                    |                                                   | ZT T<br>5 0<br>*                                      | C TR<br>01 0<br>01 8 0 | lstat<br>022167<br>022167 | <u>66</u><br>26 | РТ Н                            | Retribuzione<br>2.696,00<br>385,00                 | ^                   |
|                                                                                                    | <                                                 |                                                       |                        |                           |                 |                                 |                                                    | ~                   |

"Codice 9" nel caso in cui nel mese vengano erogati IMPORTI INTERI a titolo di mensilità aggiuntive (13ma,14ma etc.). Il codice "9" accoglierà pertanto l'intero importo di tali mensilità aggiuntive, sia nel mese in cui si eroga la gratifica natalizia sia in quello in cui si eroga la 14esima mensilità o altra tipologia di premio.

# Esempio:

| RELEASE01 - Paghe2024 - v.24<br>Schermo Stampe Funzioni                                                                                                    | 4.02.3c00 - GESTIONE UNIEMENS                                                                                                    |                                                                                                    |                      | – – ×                                                                                        |
|----------------------------------------------------------------------------------------------------|----------------------------------------------------------------------------------------------------|----------------------------------------------------------------------------------------------------|----------------------|----------------------------------------------------------------------------------------------|
|                                                                                                    |                                                                                                    | ×                                                                                                    | 2024                 |                                                                                              |
| M <mark>ase/Anno</mark><br>Codice azienda                                                                                                    | Dicembre <b>2024</b>                                                                                                    |                                                                                                    | Denuncia standard    | ▼ 1 Automatica                                                                               |
| Den.aienda 0 0 D     Den. ndividuale 0 TD     Den. ndividuale 0 TD     Den.aiendale 0 TI     Den.aiendale 0 TI     Den.aiendale 0 TI     Den.aiendale 0 TI     Den.aiendale 0 TI | See Carlos Stampe Fur<br>Schermo Stampe Fur<br>Codice digendente<br>Cognome<br>Nome<br>Codice digendente<br>Codice digendente<br>Codice digendente<br>Codice digendente<br>Codice digendente<br>Codice digendente<br>Codice digendente<br>Codice Unilav<br>Accentonamento Iotale<br>Outimese<br>Codice Unilav<br>Accentonamento Iotale<br>Codice Unilav<br>Accentonamento Iotale<br>Codice Unilav<br>Accentonamento Iotale<br>Codice Unilav<br>Accentonamento Iotale<br>Codice Unilav<br>Accentonamento Iotale<br>Codice Unilav<br>Codice Unilav<br>Codice U | 4 - v.24.02.3c00 - MODELLO DMA<br>zioni<br>1 10001<br>0 0TD © 0TI<br>0 01<br>1 10001<br>1 10001<br>1 10001<br>0 01<br>0 01<br>0 043051<br>9 0 043051<br>9 0 043051 | AG - Dati lavoratore | Yaria mese           Retribucione           3.960.00           1.960.00           Varia mese |

Retribuzione imponibile di dicembre ai fini previdenziali euro 3960 di cui euro 1960 erogati a titolo di 13esima mensilità. Pertanto indicando con il codice "9" l'importo di 1960 euro, l'Istituto potrà determinare la retribuzione sulla quale applicare l'esonero in sede di tariffazione (3960 – 1960) = 2000

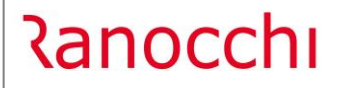

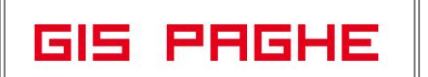

L'Istituto precisa che, qualora i datori di lavoro abbiano già inviato i flussi di denuncia **Uniemens-PosAgri** relativi ai mesi di gennaio, febbraio e marzo 2024, esponendo i relativi dati con modalità diverse da quelle sopra indicate, gli stessi devono essere sostituti con l'invio, entro il 31 maggio 2024.

**In GisPaghe** è sufficiente rigenerare il file UniEmens - PosAgri dei mesi predetti, al fine di riprodurlo con le modalità indicate nel messaggio in argomento. L'utente deve ovviamente verificare prima, che la gestione UniEmens sia automatica e NON manuale.

# IMPLEMENTAZIONI

# Tabelle generali – Assegni familiari (TABANF)

Con la **Circolare INPS n. 65 del 15.05.2024** l'Istituto ha reso noto che sono stati rivalutati con un indice pari a + 5,4 per cento, i livelli di reddito delle tabelle contenenti gli importi mensili degli Assegni per il nucleo familiare, in vigore per il periodo dal 1° luglio 2024 al 30 giugno 2025.

In GisPaghe con la presente release, ma con decorrenza 07/2024, è stata aggiornata la tabella in oggetto.

# Anagrafica azienda (AZIE – TK GIS27087; GIS27297)

• Profilazione

| RELEASE03 - Paghe2024 - v.24.02.3c00 - ANAGRAFICA A                                                                                                    | ZIENDA                                                                           |                                                           |                                                                                                    |                                                              |                                        |                     |                                                                                            | - 🗆                                   | ×       | -                |            |         |         |              |            |         |   |
|----------------------------------------------------------------------------------------------------|----------------------------------------------------------------------------------|-----------------------------------------------------------|----------------------------------------------------------------------------------------------------|--------------------------------------------------------------|----------------------------------------|---------------------|--------------------------------------------------------------------------------------------|---------------------------------------|---------|------------------|------------|---------|---------|--------------|------------|---------|---|
|                                                                                                    |                                                                                  |                                                           |                                                                                                    |                                                              |                                        | 2024                |                                                                                            |                                       |         |                  |            |         |         |              |            |         |   |
| Codice azienda PF                                                                                                    | IOVA                                                                             |                                                           |                                                                                                    |                                                              |                                        |                     |                                                                                            |                                       |         |                  |            |         |         |              |            |         |   |
| Anagrafica azienda     Anagrafica filali     Sedi operative     Description     Tabelle     Suddivisioni     Banche     Banche     Conti primanota                                                                                                    | Data scad.<br>16/01/2024<br>16/01/2024<br>16/01/2024<br>16/01/2024<br>20/01/2024 | Descriz<br>Scader<br>Scader<br>Scader<br>Scader<br>Scader | tione<br>nza versar<br>nza versar<br>nza versar<br>nza Versa<br>nza Versa                             | mento En<br>mento En<br>mento En<br>mento ctr.<br>mento ctr. | ti<br>ti<br>Fondi<br>Fondi             | 200 4114 (24)       | Ente/contratto<br>EBNA - Ente bil. r<br>SAN.ARTI FOND<br>EST -Commercio-<br>FON.TE<br>ARCO | naz. art<br>O ASS.SAN.I<br>Turismo-Se | N       |                  |            |         |         |              |            |         |   |
|                                                                                                    |                                                                                  | Scher                                                     | mo Sta                                                                                                | - Pagnez<br>mpe F                                            | 2024 - V.24.02.:<br>unzioni            |                     | -ICA AZIENDA - TAE                                                                         | SELLE                                 | ×       |                  |            |         | 2024    |              |            |         | × |
| Descrizioni basi dipendente     Sassetto previdenziale     Gestione Assegni Familiari     Gestione Gruppi incid. manuale Inail                                                                                                    |                                                                                  | Codice                                                    | e azienda                                                                                             |                                                              |                                        | 2                   | PROVA                                                                                      |                                       |         |                  |            | 1       |         |              |            |         |   |
| -3 Progressivi<br>-3 Storici<br>-3 Calcolo dipendenti                                                                                                    | Data ins.                                                                        | <u>1</u> Cer                                              | ntri di co                                                                                            | sto 2 F                                                      | Reparti   <u>3</u> Ra                  | aggruppamento       | 1   <u>4</u> Raggruppan                                                                    | nento 2 <u>5</u>                      | Appalti | <u>6</u> Profile | azione     | Baggr 1 | Baggr 2 | Cantiere Bit | Cod Nave   | Ánnaito |   |
| B Constraint<br>B Constraint<br>Constraint<br>B Constraint<br>B Co |                                                                                  | *                                                         | 42<br>P6                                                                                              |                                                              | 3 profilo gener<br>1 ANALISI<br>2 PROG | ico                 |                                                                                            | 1                                     | Contr   | 1                | 1          | 1       | inggr 2 | Cantore Thi  | C00. 11070 | Apparo  |   |
| —⊴ Tesoreria<br>—⊴ Annulla azienda                                                                                                    |                                                                                  |                                                           |                                                                                                    |                                                              |                                        |                     |                                                                                            |                                       |         |                  |            |         |         |              |            |         |   |
|                                                                                                    |                                                                                  |                                                           |                                                                                                    |                                                              |                                        |                     |                                                                                            |                                       |         |                  |            |         |         |              |            |         |   |
|                                                                                                    | <                                                                                |                                                           |                                                                                                    |                                                              |                                        |                     |                                                                                            |                                       |         |                  |            |         |         |              |            |         | ~ |
|                                                                                                    |                                                                                  | Area f<br>Profilo                                         | unzionale                                                                                             |                                                              | ANALIS                                 | analisi             | •                                                                                          |                                       |         |                  |            |         |         |              |            |         |   |
|                                                                                                    |                                                                                  |                                                           | Sede oper<br>Centro di c<br>Reparto<br>Raggruppa<br>Raggruppa<br>Cantiere di<br>Nave d'imb<br>Appalto | ativa<br>osto<br>amento 1<br>amento 2<br>riferiment<br>parco |                                        | CENTRO 1<br>REPARTO | 1                                                                                          |                                       |         |                  | C1<br>REP1 |         |         |              |            |         |   |

 Con la presente release, nelle "Tabelle - Suddivisioni" - Azienda è stato implementato un nuovo Folder denominato "Profilazione". Con tale nuova tabella aziendale è possibile raggruppare più suddivisioni (centro di costo, Reparto...cantiere...Etc..Etc...) in un gruppo, il quale come chiave di creazione, oltre al codice prevede anche l'area funzionale. L'area funzionale può essere anche non impostata, si veda nell'esempio il profilo generico indicato con il numero 3.

I profili creati in questo ambiente possono poi essere utilizzati all'interno dell'anagrafica dipendente, Folder – Altri dati, dove sono stati implementati i campi "Codice profilo", e "Area funzionale". Quest'ultimo deve essere impostato coerentemente, al fine di agganciare il relativo codice profilo.

Le suddivisioni che caratterizzano il profilo, in anagrafica dipendente - Altri dati, risulteranno non modificabili, mentre l'utente potrà, come in precedenza, aggiungere le ulteriori suddivisioni, che risultano svincolate dal profilo agganciato.

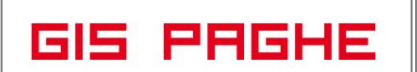

Anche con l'inserimento di questa tipologia di suddivisione, l'utente può eseguire le stampe impostando i parametri ordinamento, così come era possibile prima di questa modifica.

| RELEASE01 - Paghe20<br>Schermo Stampe Fu   | 024 - v.24.02.3c00 - ANAGRAFICA DIPENDENTE<br>Inzioni                                                                         | ×                                                          |
|--------------------------------------------|----------------------------------------------------------------------------------------------------|------------------------------------------------------------|
|                                            | ◄ ► ►                                                                                                    | 2024                                                       |
| Codice azienda<br>Codice dipendente        | 2 PROVA<br>6 PROFILO UNO                                                                                                    | Filiale<br>Matricola 6                                     |
| 1 Anagrafica 2 Famil                       | iari   <u>3</u> Contributi   <u>4</u> Irpef   <u>5</u> Contratto 1   <u>6</u> Contratto 2   <u>7</u> Ratei   <u>8</u> Differ. | ratei   9 Altre trattenute   0 Altri dati   Enti   0 rario |
| Inquadramento aziendale<br>Area funzionale | ANALISI Codice profilo 1 @ ANALI                                                                                              | si                                                         |
| Sede operativa<br>Upita' produttiva        | Inita' produtiva Sada Lagala                                                                                                  | Unita' operativa 000                                       |
| Centro di costo                            |                                                                                                    | C1                                                         |
| Reparto                                    | 1 M BEPABTO 1                                                                                                    | BEP1                                                       |
| Raggruppamento 1                           |                                                                                                    |                                                            |
| Raggruppamento 2                           |                                                                                                    |                                                            |
| Cantiere di riferimento                    | •                                                                                                    | Unita' operativa 000                                       |
| Nave d'imbarco                             | - +                                                                                                    |                                                            |
| Appalto                                    |                                                                                                    |                                                            |
| Ricerca e sviluppo                         | No 🔽 🗖 No Ula 🛛 Qualifica stampa sul cedolino                                                                                 |                                                            |
| Esclusioni mod.68/99                       | Nessuna esclusione                                                                                                    |                                                            |
| Stampa Lul                                 | Non specificato 🔹                                                                                                    |                                                            |
| Web Studio                                 | T Attiva WebStudio No gestione WebPres Escludi da He                                                                          | Login e Password                                           |
| Modalità pagamento                         | Codice banca                                                                                                    |                                                            |
| Codice pagamento                           | Contanti v Tipo inserimento normale v                                                                                         |                                                            |
| Banca 1 dipendente                         |                                                                                                    |                                                            |
| Conto corrente                             |                                                                                                    | Codice BIC banca                                           |
| IBAN                                       |                                                                                                    | Codice CIG                                                 |
| Intestatario                               |                                                                                                    |                                                            |
| Banca azienda                              |                                                                                                    | Paramatri altra annos                                      |
| Altro pagamento                            | Non attivo                                                                                                    |                                                            |

• Gestione gruppi incidenza manuale INAIL

Ranocchi

| 🖸 🖄                                  |            |                                             | 2024                  |
|--------------------------------------|------------|---------------------------------------------|-----------------------|
| ice azienda 2313                     | ]          |                                             |                       |
| 🗇 Anagrafica azienda                 | Data scad  | Rescrizione                                 | Ente/contratto        |
| 🖅 Anagrafica Filiali                 | 16/05/2024 | Inail: autoliquidazione 2 <sup>^</sup> rata |                       |
| 🖅 Sedi operative                     | 31/05/2024 | Scadenza versamento Enti                    | FASI                  |
| 🗁 Tabelle                            | 16/05/2024 | Scadenza versamento Enti                    | FONDO ALTEA - ASS SAN |
| 🖅 Suddivisioni                       |            |                                             |                       |
|                                      |            |                                             |                       |
|                                      |            |                                             |                       |
|                                      |            |                                             |                       |
| -@ Dati aggiuntivi                   |            |                                             |                       |
|                                      |            |                                             |                       |
| -@ Libro matricola                   |            |                                             |                       |
|                                      |            |                                             |                       |
| -2 Cassetto previdenziale            |            |                                             |                       |
| Gestione Assegni Familiari           |            |                                             |                       |
| Gestione Gruppi incid. manuale Inail |            |                                             |                       |
| Cantieri cassa edile                 |            |                                             |                       |
| Progressivi                          |            |                                             |                       |
| Storici                              | Data ins.  | Data scad. Oggetto                          |                       |
| Calcolo dipendenti                   | 05/10/2011 | Trasferte                                   |                       |
| Scadenzario                          | 12/03/2012 | Bonifico art.70                             |                       |
| bestione pratiche                    | 03/01/2013 | Premio Presenza Int. 11/2012 - Ager         | nti Cava              |
| 2 Annotazioni                        | 27/11/2014 | NO FONDI INTERPROFESSIONAL                  |                       |
| C F Z 4                              | 28/01/2016 | FONDO ARCO                                  |                       |
| 🖅 Tesoreria                          | 01/07/2016 | FIDEURAM                                    |                       |
|                                      | 17/11/2016 | PASSWURD FASI                               |                       |
|                                      | 12/07/2017 | MEDIOLANUM                                  |                       |
|                                      | 04/10/2017 | ALLE IA IA PREVIDENZA                       |                       |
|                                      | 18/11/2019 | 4.MANAGER                                   |                       |
|                                      | 24/03/2021 | Premio presenza 4€                          |                       |

- Nella voce di menu "Tabelle" dell'archivio "Azienda" è stata implementata la "Gestione Gruppi incidenza manuale INAIL.

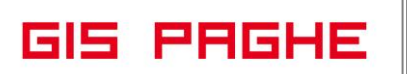

**Il programma di conversione di questa release** popolerà tale tabella con i gruppi INAIL che il programma (in fase di conversione rileva), leggendo tutte le anagrafiche dipendente che presentano, nel Folder 3 - Contributi, il check di "Incidenza manuale".

Di seguito esempio.

Nella azienda utilizzata come esempio ci sono alcuni dipendenti che hanno la seguente incidenza manuale:

| 🖥 RELEASE00 - Pag                                                                                                    | he2024 - v.24.02.2c01 - ANAGRA                                                                                                    | FICA DIPENDENTE          |                                                                                                    |                                                           |
|----------------------------------------------------------------------------------------------------|----------------------------------------------------------------------------------------------------|--------------------------|----------------------------------------------------------------------------------------------------|-----------------------------------------------------------|
| Schermo Stampe                                                                                                    | Funzioni                                                                                                    |                          |                                                                                                    |                                                           |
| <b>-</b>                                                                                                    | < < > >                                                                                                    |                          |                                                                                                    | 2024                                                      |
| Codice azienda<br>Codice dipendente                                                                                                    | 2313                                                                                                    |                          |                                                                                                    | Filiale<br>Matricola 50                                   |
| <u>1</u> Anagrafica   <u>2</u> F                                                                                                    | amiliari <u>3</u> Contributi <u>4</u> Irpef                                                                                                    | 5 Contratto 1 6 Contratt | o 2   <u>7</u> Ratei   <u>8</u> Differ. ra                                                                                                    | atei   9 Altre trattenute   0 Altri dati   Enti   0 rario |
| nguadramento<br>Jualifica INPS - 1<br>Qualifica INPS - 2<br>Partitime agevolato<br>Tipo contratto<br>Tipo contratto<br>Tipo lavoratore<br>Esonero madri 2024<br>Prosizione INAIL<br>Codice posizione | 1-Operaio       Full time       Id certificaz       Normale       Image: Instant Image: Image: Imag |                          | Gestione pensionistica<br>Ente di previdenza (IVS)<br>Posizione Inps<br>Fondio integrazione salariale<br>Tabella INPS<br>Tabella ENTI<br>Minimale contributivo<br>Classe DPR.602<br>Esonero contr. 6/7%<br>Ind Una Tantum DL50<br>Ind Una Tantum DL50 | Retributiva annuale  Gia' iscritto al 28/04/193:          |
| hermo Stampe<br>Posizioni Inail<br>Posizione 1<br>Posizione 2<br>Posizione 3<br>Posizione 4<br>Posizione 5<br>Posizione 6                                                                            | Funzioni                                                                                                    | •                        | Incidenza<br>20.00<br>80,00<br>                                                                                                    | Indernizza eventi P80 P81 T80 e T81                       |

Figura 1

In altri dipendenti invece, si ha la seguente incidenza manuale. In questo caso il rischio Inail è caratterizzato da uguali posizioni, ma da incidenza percentuale diversa.

Prima della conversione

| RELEASE00 - Pagi<br>Schermo Stampe                                                                                                    | e2024 - v.24.02.2c01 - ANAGRAFICA D                                                                                                    | DIPENDENTE                                      |                                                                                                    | ×                                                                                                    |
|----------------------------------------------------------------------------------------------------|----------------------------------------------------------------------------------------------------|-------------------------------------------------|----------------------------------------------------------------------------------------------------|----------------------------------------------------------------------------------------------------|
|                                                                                                    | < > >                                                                                                    |                                                 |                                                                                                    | 2024                                                                                                    |
| Codice azienda<br>Codice dipendente<br><u>1 Anagrafica   2 Fa</u>                                                                                                    | 2313<br>70<br>miliari <u>3</u> Contributi <u>4</u> Irpef <u>5</u> Co                                                                                                 | ntratto 1   <u>6</u> Contratto                  | 2   <u>7</u> Ratei   <u>8</u> Differ. ra                                                                                                    | Filiale<br>Matricola 70<br>tei <u>9</u> Altre trattenute <u>0</u> Altri dati <u>Enti 0</u> rario ]                                                                                                    |
| Inquadramento<br>Qualifica INPS - 1<br>Qualifica INPS - 2<br>Partime agevolato<br>Tipo contratto<br>Altre agevolazioni<br>Altre agevolazioni<br>Tipo lavoratore<br>Esonero contributivi<br>Sconero contibutivi<br>Sconero contributivi | 1-Operaio<br>Full time<br>I do certificaz. [<br>Normale<br>Nessuna<br>■<br>Nessuna<br>■<br>Inizio arretati<br>Inizio arretati<br>Inizio arretati<br>Inizio 2007/2017 | Uurata                                          | Gestione pensionistica<br>Ente di previdenza (IVS)<br>Posizione Inps<br>Fondo integrazione salariale<br>Tabella INPS<br>Tabella ENTI<br>Minimale contributivo<br>Classe DPR: 602 | Contributiva mensile  Gia' iscritto al 28/04/1993 Gia iscritto al 28/04/1993 Gia iscritto al 28/04/199 |
| Posizione INAIL<br>Codice posizione                                                                                                    | Soggetto inail                                                                                                    | Personale viaggiante<br>Incidenza man operation | Esonero contr. 6/7%<br>Ind.Una Tantum DI.50                                                                                                    | Automatico                                                                                                    |
| RELEASE00 - Pagh<br>Schermo Stampe                                                                                                    | e2024 - v.24.02.2c01 -<br>Funzioni                                                                                                    |                                                 | ×                                                                                                    | Familiari a carico                                                                                                    |
| Posizioni Inail<br>Posizione 1<br>Posizione 2<br>Posizione 3<br>Posizione 4<br>Posizione 5<br>Posizione 6                                                                                                    | SEGHERIA  S Lucidatura  S S S S S S S S S S S S S S S S S S                                                                                                    | •                                               | Incidenza<br>30,00<br>70,00                                                                                                    | Indennizza eventi Pro Pro I I BU e I BI  Escluso da Uni-Emens Insegnanti calendario su 6 giorni  14.000 % Part-time verticale  Lavoro emerso SosEensive                                                                                                    |

**Dopo la conversione**, per le situazioni prese ad esempio, il programma creerà i seguenti due gruppi:

| F 🛃 🖄                                                                                                    |                                   |                                                          |                              | 2024                              |            |
|----------------------------------------------------------------------------------------------------|-----------------------------------|----------------------------------------------------------|------------------------------|-----------------------------------|------------|
| Anagrafica azienda                                                                                                    | RELEASE03 - Pag<br>Schermo Stampe | he2024 - v.24<br>Funzioni                                | 1.02.3c00 - ANAGRAFICA AZIE  | NDA - GESTIOONE INAIL             |            |
| - 3 Sudivisioni<br>- 3 Suddivisioni<br>- 3 Banche<br>- 3 Elaborazioni<br>- 3 Conti primanota                                                                                                    | Tipo gruppo [<br>Gruppo Inail [   | Dipendenti                                               | RELEASE03 - Paghe2024 -      | v.24.02.3c00 - Ricerca - Dipenden | te tabel X |
| - 2 Data sygunda<br>- 2 Dati invio stampe<br>- 2 Libro matricola<br>- 3 Descrizioni basi dipen<br>- 3 Cassetto previdenziak<br>- 3 Gestione Assegni Fam                                                                                                    |                                   |                                                          | Tipo gruppo                  | < Dipendenti                      |            |
| -3 Gestione Gruppi incid.<br>3 Cantieri cassa edile<br>3 Progressivi<br>3 Storici<br>3 Calcolo dipendenti                                                                                                    | Posizione                         |                                                          | 1 Dipendenti<br>2 Dipendenti | Gruppo 1<br>Gruppo 2              |            |
| <ul> <li>Cadenzario</li> <li>Cadenzario</li></ul> |                                   | 28/01/20<br>01/07/20                                     |                              |                                   |            |
|                                                                                                    |                                   | 17/11/20<br>12/07/20<br>04/10/20<br>18/11/20<br>24/03/20 |                              |                                   |            |

Tipo gruppo "Dipendenti"

• **Gruppo Inail 1**, che identiifica tutte le situazioni a cui sono state agganciate le posizioni 1 e 9 con incidenza rispettivamente **20% e 80%.** 

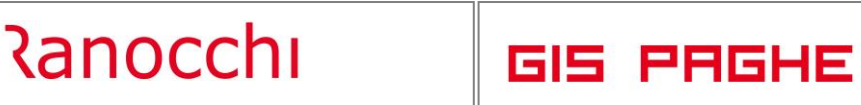

| <b>E</b>               | >>          |           |
|------------------------|-------------|-----------|
| ruppo Inail Dipendenti | ▼<br>uppo 1 |           |
| Posizione Descrizione  |             | Incidenza |
| 1 SEGHERIA             |             | 20,00     |
| 9 Lucidatura           |             | 80,00     |
|                        |             |           |
|                        |             |           |
|                        |             |           |
|                        |             |           |
| osizione               |             |           |

• **Gruppo Inail 2**, che identifica tutte le situazioni a cui sono state agganciate le posizioni 1 e 9 con incidenza rispettivamente **30% e 70%.** 

| RELEASE03 - Paghe2024 - v.24.02.3c00 - ANAGRAFICA AZIENDA - GESTIOONE IN<br>Schermo Stampe Funzioni                                                                                                    | NAIL ×                      |
|----------------------------------------------------------------------------------------------------|-----------------------------|
|                                                                                                    |                             |
| Tipo gruppo Dipendenti 💌<br>Gruppo Inail 2 🕪 Gruppo 2                                                                                                    |                             |
| Posizione Descrizione  Posizione SEGHERIA  9 Lucidature                                                                                                    | Incidenza<br>30,00<br>70,00 |
| Posizione  Posizione Posizione Posiz |                             |

Qualora vi fossero stati dipendenti con "incidenze manuali" caratterizzate da 3 posizioni INAIL e relative percentuali, sarebbero stati creati ulteriori gruppi.

L'utente può comunque controllare i dipendenti, i collaboratori (questi vengono inseriti nel tipo gruppo "Dipendenti") e i soci agganciati ad un determinato gruppo, eseguendo i tasti funzione **Shift+F6.** 

GIS PAGHE

Riprendendo il primo esempio (Figura 1) **dopo la conversione** l'anagrafica dipendente si presenta nel seguente modo:

| RELEASE03 - Paghe2024 - v.24.02.3c00 - ANAGRAFICA DIPENDENTE     Schermo Stampe Funzioni                                                                                                    | ×                                                                                                    |
|----------------------------------------------------------------------------------------------------|----------------------------------------------------------------------------------------------------|
|                                                                                                    | 2024                                                                                                    |
| Codice azienda         2313           Codice dipendente         50           1 Anagrafica         2 Familiari           3 Contributi         4 Irpef           5 Contratto         5 Contratto                                                                                                    | Filiale<br>Matricola 50<br>o 2   Z Ratei   8 Differ. ratei   9 Altre trattenute   0 Altri dati   Enti   0 rario                                                                                                    |
| Inquadramento<br>Qualifica INPS - 1 1-Operatio<br>Qualifica INPS - 2 Full time<br>Part.time agevolato<br>Tipo cervolatone<br>Altre agevolazione<br>Altre agevolazione<br>Messuna<br>Tipo lavoratore<br>Esonero madi 2024<br>Incentivo pensione<br>Esoneri contributivi<br>Posizione INAIL<br>Soggetto inal<br>Personale viaggiante | Gestione pensionistica       Retributiva annuale       Gia' iscritto al 28/04/1993         Ente di previdenza (IVS)       Posizione Inps         Fondo integrazione salariale       Tabella INPS         Tabella INPS       181-0P - Industria lapidei da 16 a 50 d         Tabella ENTI       Socelta in azienda < |
| Locidatura         Tasso         90,72           Gruppo Incid. man.         1 () Gruppo 1         ()           Codice retribuzione Inall          >                                                                                                    | Ind Una Tantum DL50 Gruppo Inal  Gruppo Inal Poticione Descritione Incidenza Poticione Descritione Incidenza                                                                                                    |
| Categoria per 770 Non specificato   Assegni familiari   Nucleo da familiari a carico  Persone nucleo  Tahelia assenni                                                                                                    | Friendrag pendone         P         D scinicities         2000           Importo tratteriuta         9         Lucidatura         80,000           Sigla DM10                                                                                                    |
| Cod fiscale richiedente Figli oltre al primo Importo assegno Q (Classe ) Sospensione Versati coniuge No Colliuge                                                                                                    | Mensilita' Uni-Emens<br>Qualifica professionale<br>Incidenza                                                                                                    |

Poiché l'incidenza manuale INAIL poteva essere gestita, oltre che in anagrafica dipendente, anche nei "Cantieri edili" e nell'anagrafica "Socio" (azienda, Folder – INAIL"), se il programma di conversione intercetta tali situazioni, crea gruppi distinti anche per la posizione del socio e per il cantiere edile.

Per visualizzare i gruppi creati, posizionarsi nel combo-box "Tipo Gruppo" e digitare il tasto funzione "F2" ovvero l'icona presente nella tollbar.

| Schermo       Stampe       Funzioni         Codice azienda          • RELEASE03 - Paghe2024 - v.24.02.3c00 - ANAGRAFICA AZIENDA - GESTIOONE INAIL<br>Schermo          × Stampe         Anagrafica aziend<br>• Anagrafica aziend<br>• Sedi operative<br>• Sedi operative<br>• Sedi operative<br>• Diperdenti          × RELEASE03 - Paghe2024 - v.24.02.3c00 - Ricerca - Dipendente tabel ×<br>• NEDIL IMPIEGATI E<br>• REDIC ADDINING<br>• REDICADONE INAIL<br>• Sedi operative<br>• Operative<br>• Diperdenti<br>• Diperdenti<br>• Diperdenti<br>• Diperdenti<br>• Dendenti<br>• Oruppo 1<br>• Dipendenti<br>• Operative<br>• Dipendenti<br>• Operative<br>• Dipendenti<br>• Operative<br>• Dipendenti<br>• Operative<br>• Dipendenti<br>• Oruppo 5<br>• Dipendenti<br>• Operative<br>• Dipendenti<br>• Operative<br>• Operative                                                                                                    |
|----------------------------------------------------------------------------------------------------|
| Codice aziends          • PRLEASE03 - Paghe2024 - v.24.02.3c00 - ANAGRAFICA AZIENDA - GESTIOONE INAIL          Codice aziends          • Prograssive          Anagrafica aziend           • Paghe2024 - v.24.02.3c00 - ANAGRAFICA AZIENDA - GESTIOONE INAIL          Anagrafica aziend           • Paghe2024 - v.24.02.3c00 - Ricerca - Dipendente tabel ×             • Pablele           • Paghe2024 - v.24.02.3c00 - Ricerca - Dipendente tabel ×             • Pablele           • Paghe2024 - v.24.02.3c00 - Ricerca - Dipendente tabel ×             • Pablele           • Paghe2024 - v.24.02.3c00 - Ricerca - Dipendente tabel ×             • Dati aggiuntivi           • Paghe2024 - v.24.02.3c00 - Ricerca - Dipendente tabel ×             • Dati aggiuntivi           • Paghe2024 - v.24.02.3c00 - Ricerca - Dipendente tabel ×             • Dati aggiuntivi           • Paghe2024 - v.24.02.3c00 - Ricerca - Dipendente tabel ×             • Dati aggiuntivi           • Paghe2024 - v.24.02.3c00 - Ricerca - Dipendente tabel ×             • Dati aggiuntivi           • Posizione Descrizion             • Dati aggiuntivi           • Posizione Descrizion             • Codice Tipo           • Descrizione                                                                                                    |
| Codice azienda          • RELEASE03 - Paghe2024 - v.24.02.3c00 - ANAGRAFICA AZIENDA - GESTIOONE INAIL          Schermo Stampe Funzioni          • Micolimatica azienda          Anagrafica azienda          • RELEASE03 - Paghe2024 - v.24.02.3c00 - Ricerca - Dipendente tabel ×          Anagrafica filiati          • RELEASE03 - Paghe2024 - v.24.02.3c00 - Ricerca - Dipendente tabel ×          Sedi operative          • Recolimation = Recenter of the second = Recenter of the second =                                                                                                    |
| Anagrafica aziend<br>Anagrafica aziend<br>Anagrafica filiali<br>Filiali<br>Anagrafica aziend<br>Anagrafica aziend<br>Anagrafica filiali<br>Filiali<br>Anagrafica filiali<br>Filiali<br>Anagrafica aziend<br>Anagrafica filiali<br>Filiali<br>Anagrafica filiali<br>Filiali<br>Anagrafica filiali<br>Filiali<br>Fi |
|                                                                                                    |

RELEASE03 - Paghe2024 - v.24.02.3c00 - ANAGRAFICA AZIENDA

# Ranocchi

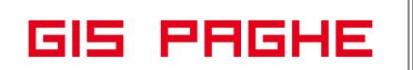

Questa implementazione consentirà di associare le diverse incidenze percentuali e le diverse posizioni (indicate peculiarmente in ogni singolo dipendente) in un gruppo, il quale gruppo può essere creato in azienda e agganciato direttamente in anagrafica dipendente, nell'apposito campo creato.

Associando le varie incidenze manuali-dipendente in un gruppo, si ritiene possa essere più semplice collegare esclusivamente il gruppo ai diversi dipendenti, evitando di gestire il singolo caso, e ripetere l'operazione dipendente per dipendente, come avveniva in precedenza.

# Elenco beneficiari AIS (BENCIG – TK GIS27059)

Il file generato da GisPaghe (solo codice fiscale, penultima scelta comando BENCIG) viene scartato dal sistema perchè non accetta la riga nella quale si indica la denominazione della colonna "codicefiscale". Con la nuova scelta "Elenco ben.ass.int. solo CF Omnia IS" è possibile generare l'elenco dei beneficiari indicando esclusivamente il codice fiscale, omettendo quindi la denominazione della colonna.

| RELEASE01 - Paghe2024 - v.24.02.3c00 -                                                                                                    |                       |   | – 🗆 X            |   |   |
|----------------------------------------------------------------------------------------------------|-----------------------|---|------------------|---|---|
| Schermo Stampe Funzioni                                                                                                    |                       |   |                  |   |   |
|                                                                                                    |                       |   | 2024             |   |   |
| Data di stampa 24/04/2024                                                                                                    |                       |   | -                |   |   |
| <ul> <li>Elenco beneficiari Cig (fino al 10/2018)</li> <li>Elenco beneficiari Cig mess.lnps n. 3566</li> <li>Elenco beneficiari Cig Csv</li> <li>Elenco beneficiari Cig D Reg. presso INPS</li> <li>Inserimento IBAN anticipo 40%</li> <li>Elenco beneficiari Cig Covid post 06/21</li> <li>Elenco ben.ass.integr.sal. (Msg 4653/22)</li> <li>Elenco ben.ass.integr.sal. solo CF</li> <li>Elenco ben.ass.int.sal. solo CF Omnia IS</li> </ul> | Richieste standard    |   |                  |   |   |
|                                                                                                    | Parametri Ordinamento |   | А                | В | с |
| nichieste stampa                                                                                                    |                       | 1 | RYNJGGXXXXXXXXX  |   |   |
|                                                                                                    |                       | 2 | ZFEFJNYYYYYYYYY  |   |   |
|                                                                                                    |                       | 3 | SBTNMRDDDDDDDDD  |   |   |
|                                                                                                    |                       | 4 | CCRPLASSSSSSSSS  |   |   |
|                                                                                                    |                       | 5 | FRNLRSAAAAAAAA   |   |   |
|                                                                                                    |                       | 6 | MSNSMNBBBBBBBB   |   |   |
|                                                                                                    |                       | 7 | DPISLAOKKKKKKKKK |   |   |
|                                                                                                    |                       | 8 |                  |   |   |
|                                                                                                    |                       | 9 |                  |   |   |

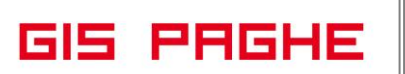

# Calcolo netto/lordo (NETCOS – TK GIS20620)

Implementata l'opzione "Esonero 6/7%" nel programma del Calcolo Netto/Lordo, anche nel caso in cui il programma in argomento si esegue prendendo a riferimento un dipendente già esistente, pertanto le impostazioni relative all'esonero IVS 6/7% inserite in anagrafica dipendente verranno esattamente replicate nel NETCOS.

| RELEASE01 - P<br>Schermo Stamp                                        | aghe2024 - v.2<br>De Funzioni                | 4.02.3c00 - CALO                             | COLO NETTO-LORDO                            |                        |                                                               |                   |                                                 | -                                                |                     | ×  |
|-----------------------------------------------------------------------|----------------------------------------------|----------------------------------------------|---------------------------------------------|------------------------|---------------------------------------------------------------|-------------------|-------------------------------------------------|--------------------------------------------------|---------------------|----|
| r 🗲                                                                   |                                              |                                              |                                             |                        |                                                               |                   |                                                 | 2024                                             |                     |    |
| Codice azienda<br>Codice dipendente                                   |                                              |                                              |                                             |                        |                                                               | Filiale           |                                                 | Matricola                                        |                     |    |
| Settore CCNL<br>Sottogruppo<br>Posizione Inps                         | 900031 #                                     | METALMECCA                                   | NICA INDUSTRIA                              |                        | Sett. contrib.                                                | . 10              | 1100 <b>m</b> IN                                | Contratto standaro<br>Data decorrenza<br>DUSTRIA | 900031<br>16/06/202 | 23 |
| Tipo soggetto<br>Qualifica INPS<br>Sottoqualifica<br>Livello          | Dipendente te<br>1-Operaio<br>99 to<br>D1 to | mpo indeterminato<br>Generale<br>LIVELLO D1  | ▼<br>▼ Tipo agevolazion                     | ne 🔄 🗰<br>Sigla        | D1                                                            |                   |                                                 | Retrib. oraria<br>Retrib. mensile                | 9,29867<br>1.608,67 | 7  |
| 1 Dati anagrafic<br>Contribuzione<br>Tabella INPS                     | i <u>2</u> Dati con<br>111 <b>n</b> OF       | tributivi <u>3</u> Dat<br>? - Industria fine | i retributivi <u>4</u> Param<br>o a 15 dip. | Altre                  | 5 Netto/                                                      | i I               | <u>6</u> Costo                                  |                                                  | •                   |    |
| Tabella C/Edile<br>Minimale contrib<br>Esonero 6/7%                   | Singola                                      | <b>_</b>                                     | _▼<br>Fondo residuale                       | Esor<br>Class<br>Gesti | v. post lic.<br>neri contributi<br>se DPR.602<br>ione pension | ivi (<br>istica   | Calcola a<br>Sgravio i<br>C<br>C<br>Retributiva | agevolazione post per<br>nezzogiorno<br>mensile  |                     |    |
| Previdenza complem<br>Codice fondo<br>Categoria<br>Contr.versati 1999 | mentare                                      |                                              |                                             | Inail<br>Codio<br>Tass | ce posizione<br>o Inail                                       |                   | Soggetta                                        | inail                                            |                     |    |
| Trattenute sindacali<br>Sindacato<br>Trattenuta                       | #i                                           |                                              |                                             | Tabe<br>1^qu<br>2^qu   | e associative<br>ella<br>iota                                 | ] H<br>] H<br>] H |                                                 |                                                  |                     |    |

# Generazione file CASAGIT (GENCASAGIT – TK GIS26670)

Dal mese di aprile è previsto il calcolo del contributo di perequazione di 5 euro a carico del dipendente da versare all'ente CASAGIT.

Con la presente release è stato aggiornato il tracciato del file dell'ente CASAGIT.

# Gestione comunicazioni (GEISTAT – TK GIS27225; GIS26985)

- Con la presente release, releativamente alla statistica 2003-STATISTICA ISTAT VELA, sono stati implementati due "zoom" relativi ai dipendenti assunti e licenziati, presenti nella sezione A2 indicata nella seguente schermata. Il dettaglio mostra i dipendenti che popolano i campi indicati.

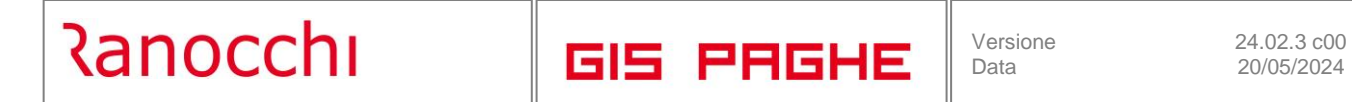

| RELEASE01 - Paghe2024 - v.24.02.3c00 - GESTIC                                                                                                    | DNE STATISTICHE                                                                                                    |                                                                                                    | - 🗆 X                                                           |
|----------------------------------------------------------------------------------------------------|----------------------------------------------------------------------------------------------------|----------------------------------------------------------------------------------------------------|-----------------------------------------------------------------|
|                                                                                                    |                                                                                                    | 2024                                                                                                    |                                                                 |
| Codice azienda<br>Codice tipologia statistiche<br>Anno 2024                                                                                                    | ATISTICA ISTAT VELA 2016-2017 (Trim.)<br>Trimestre 0001                                                                                                    |                                                                                                    |                                                                 |
| <ul> <li>Dati anagrafici</li> <li>Sez. A: Informazioni sui dipendenti</li> <li>Sez. B: Informazioni sui posti vacant</li> <li>Sez. C: Informazioni sulle ore lavoral</li> <li>Sez. D: Note e presona incaricata c</li> <li>Fistampa</li> <li>Apri</li> </ul> | SEZIONE A: Informacioni sui dipendenti A1. Numero dip. al 31/12/2023 Dipendenti inclusi i dirigenti di cui a termine ( dipendenti con cont. a tempo determinato) A1. Numero dip. al 31/03/2024 Dipendenti inclusi i dirigenti di cui a termine ( dipendenti con cont. a tempo determinato) | Totale     Di cui con regime orario part-time       6     4       1     1       Totale     Di cui con regime orario part-time       8     6       3     3 |                                                                 |
| <>                                                                                                    | A2 Nel periodo compreso tra il 31/12/20.<br>Numero lavoratori che hanno cominciato a lavorare<br>escludendo i passaggi di categoria<br>Numero lavoratori che hanno cessato di lavorare<br>escludendo i passaggi di categoria                                                               | 23 e il 31/03/2024                                                                                                    | Paghe2024 - v.24.02.3c00 -<br>mpe Funzioni  Cod. Cognome  25 26 |

- Relativamente alla statistica 6001-LAVORO USURANTE NOTTURNO, dalla presente release è possibile generare il file CSV.

| TRELEASE01 - Paghe2024 - v.24.02.3c00 - G<br>Schermo Stampe Funzioni                                                            | ESTIONE STATISTICHE                                                                                                    | - |      | × |
|----------------------------------------------------------------------------------------------------|----------------------------------------------------------------------------------------------------|---|------|---|
|                                                                                                    | 2024                                                                                                    |   |      |   |
| Codice azierda<br>Codice tipologia statistiche<br>Anno<br>Dati ditta<br>Addetti alle lavorazioni<br>Stampa<br>Annulla<br>Chiudi | LAYDRO USURANTE NOTTURNO       Num. Modello       0001       Image: Salva file       Image: Salva file       Image: Salva fi | 1 | Tipo |   |
|                                                                                                    | ∧ Nascondi cartelle                                                                                                    |   |      |   |

# CORREZIONI ANOMALIE

# Gestione cedolino (GESCED – TK GIS27261; GIS27277)

- Nel cedolino di aprile, nel calcolo degli oneri deducibili previdenza complementare, il programma non considerava l'importo del contributo all'ente di Previdenza Cooperativa (ente 8080) del mese di marzo, poiché l'AGGDIP di marzo non aveva scritto tale importo, nel nuovo campo (contribuzione agg. da Ente) dei progressivi previdenza complementare del dipendente.
   Il programma di conversione della presente release scriverà nei progressivi il contributo di marzo nel campo suddetto e nel cedolino di maggio recupererà la deducibilità non operata nel mese di aprile.
- In caso di gestione presenze con calendario sfasato, in presenza di giorni di assenza per CIG nel mese precedente, il programma calcola correttamente la retribuzione CIG sulla base delle ore lavorabili del mese precedente, ma se presenti delle festività nel mese precedente, le relative ore di queste ultime non venivano sommate alle ore lavorabili prese in considerazione per il calcolo della CIG. Il programma utilizza le ore lavorabili prelevandole dai progressivi uniemens mese precedente ma a queste non venivano sommate le ore di festività.

# Calcolo budget (BUDCAL – TK GIS21280)

Nel caso in cui venga impostato un elemento come assorbibile nella tabella degli elementi, nel calcolo del budget questo viene assorbito nel mese di aumento ma ripristinato dal mese successivo. Per gli elementi retributivi assorbibili codificati (nella tabella elementi) con una lettera diversa da U e B, il calcolo del budget li assorbiva correttamente nel mese in cui si verificava l'aumento ccnl, ma il mese successivo ripristinava la situazione iniziale, non considerando quindi l'assorbimento. Corretto con la presente release.

# Stampa costi (STACOS – TK GIS27099)

Nella stampa in oggetto, relativamente alla prima scelta Excel, nel caso di doppio cedolino nel mese per passaggio di qualifica, nella colonna relativa alle ore lavorate venivavo scritte solo quelle del cedolino aggiuntivo (primo cedolino).

# <u>Stampa prima nota (STPRIM – TK GIS27238)</u>

In presenza di "Incentivo pensione" la stampa della prima nota presentava un errore di "Squadratura".

# Gestione UniEmens (GUEMENS – TK GIS27222)

In presenza di dipendente somministrato part time verticale il programma lo inseriva erroneamente nel file UniEmens. L'anomalia è stata sanata con la presente release, per cui ora il somministrato figura unicamente nella statistica Z000.